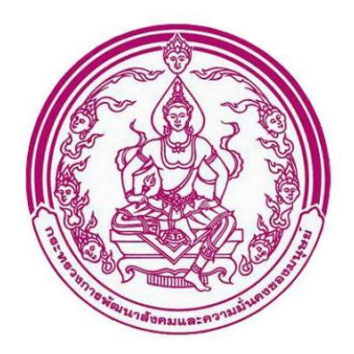

# คู่มือปฏิบัติงานสำหรับ อปท.

โครงการพัฒนาการจัดสวัสดิการเงินอุดหนุนเพื่อการเลี้ยงดูเด็กแรกเกิดผ่านระบบดิจิทัล

DGA/64/0113

กรมกิจการเด็กและเยาวชน

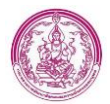

| No. | Date       | Version | Prepared by | Detail              |
|-----|------------|---------|-------------|---------------------|
| 1   | 01/12/2021 | 100     | Sudarat S.  | Created User Manual |
| 2   | 02/12/2021 | 101     | Rattana K.  | Update User Manual  |
| 3   | 13/12/2021 | 102     | Rattana K.  | Update User Manual  |
| 4   | 16/12/2021 | 103     | Rattana K.  | Update User Manual  |
| 5   | 22/12/2021 | 104     | Rattana K.  | Update User Manual  |
| 6   | 10/02/2022 | 105     | Rattana K.  | Update User Manual  |
| 7   | 26/12/2022 | 106     | Rattana K.  | Update User Manual  |
| 8   |            |         |             |                     |
| 9   |            |         |             |                     |
| 10  |            |         |             |                     |
| 11  |            |         |             |                     |
| 12  |            |         |             |                     |
| 13  |            |         |             |                     |
| 14  |            |         |             |                     |
| 15  |            |         |             |                     |

#### Document change history

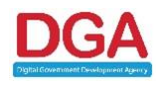

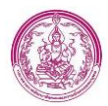

# สารบัญ

| มทนำ (INTRODUCTION)                                           | 3      |
|---------------------------------------------------------------|--------|
| วัตถุประสงค์ (Purpose)                                        | 3      |
| หน่วยงานหลักที่เกี่ยวข้องและรับผิดชอบ                         | 3      |
| คณะทำงานของโครงการ                                            | 3      |
| คำจำกัดความ                                                   | 4      |
| เอกสารอ้างอิง (References)                                    | 5      |
| ความหมายของปุ่มและสัญลักษณ์ต่าง ๆDERROR! BOOKMARK NOT DE      | FINED. |
| ระบบ BACK END สำหรับเจ้าหน้าที่ อปท                           | 8      |
| 3.1 ลงทะเบียนขอรับสิทธิ                                       | 9      |
| 3.1.1 ขั้นตอน อปท. บันทึกข้อมูล ลงทะเบียนขอรับสิทธิ           | 9      |
| 3.1.2 ขั้นตอนการตรวจสอบรายการลงทะเบียนผ่าน Mobile Application | 19     |
| 3.2 การประมวลเพื่อปิดประกาศ 15 วัน                            | 31     |
| 3.3 รายการยกเลิกเปลี่ยนแปลงสิทธิ                              | 33     |

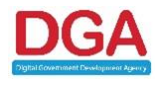

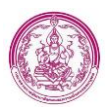

# คู่มือปฏิบัติงานสำหรับ อปท.

## 1.บทนำ (Introduction)

การพัฒนาระบบในครั้งนี้ได้แตกหน้าที่หลักของระบบเงินอุดหนุนเพื่อการเลี้ยงดูเด็กแรกเกิดเป็น ระบบงานย่อย เพื่อให้ได้ขอบเขตของแต่ละส่วนงานที่ชัดเจนและถูกต้องมากยิ่งขึ้น โดยได้แบ่งเป็นระบบงาน ย่อย 4 ระบบดังนี้

- 1. Mobile application สำหรับประชาชน
- 2. ระบบ Back End สำหรับเจ้าหน้าที่ อปท.
- 3. ระบบ Back End สำหรับเจ้าหน้าที่ พมจ.
- 4. ระบบ Back End สำหรับเจ้าหน้าที่ส่วนกลางและ Admin

# วัตถุประสงค์ (Purpose)

ระบบเงินอุดหนุนเพื่อการเลี้ยงดูเด็กแรกเกิดมีวัตถุประสงค์ เพื่อพัฒนาการจัดสวัสดิการเงินอุดหนุนเพื่อ การเลี้ยงดูเด็กแรกเกิดผ่านระบบดิจิทัล เพื่อการเพิ่มประสิทธิภาพระบบฐานข้อมูลเงินอุดหนุนเพื่อการเลี้ยงดูเด็ก แรกเกิดให้สอดคล้องกับการดำเนินงานตามมติคณะรัฐมนตรี เมื่อวันที่ 26 มีนาคม 2562 และรองรับการปรับ นโยบายเป็นการจัดสวัสดิการเงินอุดหนุนเพื่อการเลี้ยงดูเด็กแรกเกิด (0 - 6 ปี) แบบถ้วนหน้า

# หน่วยงานหลักที่เกี่ยวข้องและรับผิดชอบ

หน่วยงานหลักที่เกี่ยวข้องกับการพัฒนาระบบนี้ ได้แก่

| ชื่อหน่วยงาน           | หน้าที่รับผิดชอบ                                     |
|------------------------|------------------------------------------------------|
| กรมกิจการเด็กและเยาวชน | ดูแลรับผิดชอบเครื่องคอมพิวเตอร์ฮาร์ดแวร์และซอฟต์แวร์ |

# คณะทำงานของโครงการ

คณะทำงานของโครงการนี้ ได้แก่

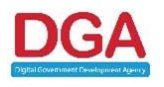

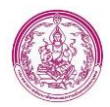

| ชื่อคณะทำงาน           | หน้าที่รับผิดชอบ                                                             |  |  |
|------------------------|------------------------------------------------------------------------------|--|--|
| ผู้ลงทะเบียนขอรับสิทธิ | ประชาชน (พ่อ/แม่/ผู้ปกครอง) ที่ต้องการได้รับสิทธิเงินอุดหนุนฯ                |  |  |
| หน่วยพื้นที่ (อปท.)    | เจ้าหน้าที่พื้นที่ที่รับผิดชอบในการตรวจสอบข้อมูล และสามารถจัดการข้อมูลต่าง ๆ |  |  |
|                        | ตามสิทธิการเข้าถึง เช่น การค้นหาข้อมูล การดูข้อมูล                           |  |  |
| จังหวัด (พมจ.)         | เจ้าหน้าที่พื้นที่ที่รับผิดชอบในการตรวจสอบข้อมูล และสามารถจัดการข้อมูลต่าง ๆ |  |  |
|                        | ตามสิทธิการเข้าถึง เช่น การค้นหาข้อมูล การดูข้อมูล การบันทึกข้อมูล           |  |  |
| ส่วนกลาง               | เจ้าหน้าที่พื้นที่ที่รับผิดซอบในการตรวจสอบข้อมูล และสามารถจัดการข้อมูลต่าง ๆ |  |  |
|                        | ตามสิทธิการเข้าถึง เช่น การค้นหาข้อมูล การดูข้อมูล การบันทึกข้อมูล การแก้ไข  |  |  |
|                        | ข้อมูล                                                                       |  |  |

### คำจำกัดความ

นิยามของคำจำกัดความต่าง ๆ ซึ่งจะถูกอ้างถึงภายในเอกสาร แสดงดังตารางด้านล่าง ดังนี้

| คำจำกัดความ          | ความหมาย                                                             |  |
|----------------------|----------------------------------------------------------------------|--|
| RDBMS                | ระบบการจัดการฐานข้อมูลเชิงสัมพันธ์แบบ Relational                     |  |
|                      | (Relational Database Management System)                              |  |
| กรมๆ                 | กรมกิจการเด็กและเยาวชน                                               |  |
| ระบบสารสนเทศา        | ฐานข้อมูลระบบฐานข้อมูลเงินอุดหนุนเพื่อการเลี้ยงดูเด็กแรกเกิด         |  |
| Web-base Application | โปรแกรมหรือกลุ่มของโปรแกรมที่ได้รับการพัฒนาขึ้นมาเพื่อใช้งานในบริการ |  |
|                      | WWW ของระบบเครือข่ายอินเตอร์เน็ตหรือเครือข่ายอินทราเน็ต ที่ใช้       |  |
|                      | โปรโตคอล TCP/IP เป็นมาตรฐานในการสื่อสารข้อมูล โดยผู้ใช้สามารถ        |  |
|                      | ติดต่อสื่อสาร หรือเรียกใช้งานโปรแกรม Web-based Application ได้โดยใช้ |  |
|                      | โปรแกรมเว็บบราวเซอร์                                                 |  |
| API                  | การเชื่อมต่อจากระบบหนึ่งไปสู่อีกระบบหนึ่ง Application Programming    |  |
|                      | Interface                                                            |  |
| UMS                  | ระบบสมาชิก (User Management System)                                  |  |
| พมจ.                 | สำนักงานพัฒนาสังคมและความมั่นคงของมนุษย์จังหวัด                      |  |
| อปท.                 | องค์กรปกครองส่วนท้องถิ่น                                             |  |
| ଜଥ.                  | กรมกิจการเด็กและเยาวชน                                               |  |

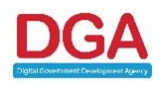

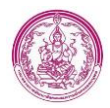

| คำจำกัดความ       | ความหมาย                                                                |  |
|-------------------|-------------------------------------------------------------------------|--|
| บก.               | กรมบัญชีกลาง                                                            |  |
| ปค.               | กรมการปกครอง                                                            |  |
| ମ୍ପର୍ଟ.           | ศูนย์ปฏิบัติการโครงการเงินอุดหนุนเพื่อการเลี้ยงดูเด็กแรกเกิด            |  |
| เงินอุดหนุนๆ      | เงินอุดหนุนเพื่อการเลี้ยงดูเด็กแรกเกิด                                  |  |
| เด็ก              | เด็กแรกเกิด อายุ 0 - 6 ปี                                               |  |
| MOE Data Exchange | เชื่อมโยงและแลกเปลี่ยนข้อมูลทะเบียนประวัติผู้เรียนและบุคลากรในสังกัดกับ |  |
|                   | หน่วยงานในสังกัดและบุคลากรนอกสังกัดกระทรวงศึกษาธิการ                    |  |
| HDC               | ระบบ Health Data Center กระทรวงสาธารณสุข                                |  |

# เอกสารอ้างอิง (References)

| ชื่อเอกสาร                                                                                              | เวอร์ชั่น | ณ วันที่ |
|----------------------------------------------------------------------------------------------------|-----------|----------|
| ขอบเขตของงาน (Terms of Reference: TOR)<br>โครงการพัฒนาการจัดสวัสดิการเงินอุดหนุนเพื่อการเลี้ยงดูเด็กแรก |           |          |
| เกิดผ่านระบบดิจิทัล                                                                                     |           |          |

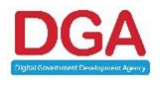

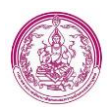

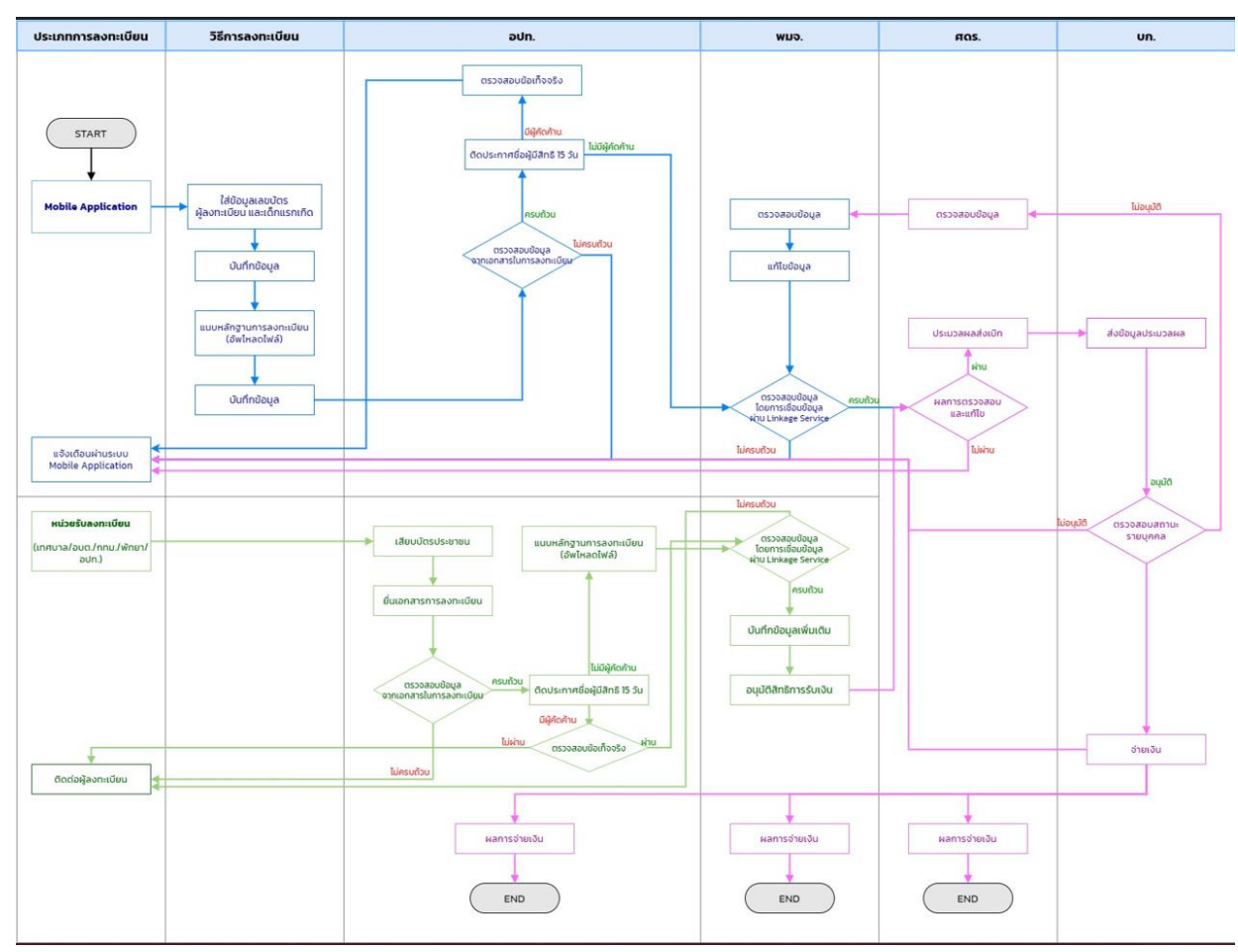

#### ภาพรวมระบบ (System Overview)

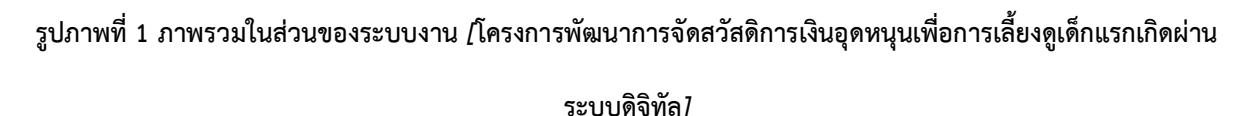

จากภาพรวมของระบบงานข้างต้น สามารถอธิบายหน้าที่การทำงานของระบบได้ดังนี้ คือ ประชาชน สามารถลงทะเบียนได้ 2 รูปแบบ ได้แก่ จาก Mobile Application และ หน่วยรับลงทะเบียน

 กรณีลงทะเบียนผ่าน Mobile Application เจ้าหน้าที่ อปท. สามารถตรวจสอบข้อมูลที่ประชาชน บันทึกข้อมูลเข้ามา หากมีการแก้ไขระบบจะส่งแจ้งเตือนมายัง Mobile Application เพื่อให้ประชาชน แก้ไขข้อมูล แต่ถ้าไม่มีการแก้ไข อปท. จะทำการประมวลผลสำหรับการติดประกาศ 15 วัน หากไม่มี การคัดค้านระบบจะส่งข้อมูลมายัง พมจ. โดยพมจ. มีหน้าที่ตรวจสอบข้อมูลผ่านทาง Linkage Center ซึ่งระบบจะแจ้งเตือนผลการตรวจสอบของ พมจ. มายัง Mobile Application เช่นกัน หากไม่ผ่านการ ตรวจสอบ ทางประชาชนจำเป็นต้องทำการแก้ไขข้อมูลให้ถูกต้อง สมบูรณ์ ซึ่งหากผ่านการตรวจสอบ ข้อมูลเรียบร้อยแล้ว ข้อมูลจะถูกส่งไปยังส่วนกลางเพื่อตรวจสอบข้อมูล โดยทาง พมจ. จำเป็นต้องยืนยัน ข้อมูลการส่งเบิกในแต่ละเดือนอีกครั้ง เพื่อเข้าสู่กระบวนการประมวลผลส่งเบิกไปยังกรมบัญชีกลาง ซึ่ง กรมบัญชีกลางจะทำการตรวจสอบสถานะการจ่ายเงินอุดหนุนฯ รายบุคคล เมื่อได้รับผลการเบิกจ่ายมา เรียบร้อยแล้ว ประชาชนจะได้รับผลการเบิกจ่ายผ่านการแจ้งเตือนทาง Mobile Application

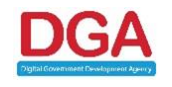

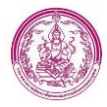

• กรณีลงทะเบียนผ่านหน่วยรับลงทะเบียน เจ้าหน้าที่ อปท. จะทำการบันทึกข้อมูลและตรวจเอกสารใน การรับลงทะเบียน หากเอกสารครบถ้วนจะติดประกาศ 15 วัน กรณีถ้าไม่มีการคัดค้าน ข้อมูลจะถูก ส่งไปยัง พมจ. โดยพมจ. มีหน้าที่ตรวจสอบข้อมูลผ่านทาง Linkage Center และบันทึกข้อมูลในส่วนที่ เหลือเพิ่มเติม หากตรวจสอบแล้วข้อมูลไม่สมบูรณ์ หรือไม่ถูกต้อง พมจ. จะติดต่อไปยังผู้ลงทะเบียน แต่ ถ้าข้อมูลถูกต้อง สมบูรณ์ ข้อมูลจะถูกส่งไปยังส่วนกลางเพื่อตรวจสอบ โดยทาง พมจ. จำเป็นต้องยืนยัน ข้อมูลการส่งเบิกในแต่ละเดือนอีกครั้ง เพื่อเข้าสู่กระบวนการประมวลผลส่งเบิกไปยังกรมบัญชีกลาง ซึ่ง กรมบัญชีกลางจะทำการตรวจสอบสถานะการจ่ายเงินอุดหนุนๆ รายบุคคล

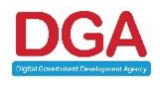

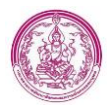

# 2. ระบบ Back End สำหรับเจ้าหน้าที่ อปท.

# หน้าแรก ประกอบด้วยเมนู ดังภาพที่ 2

|                                  | nu num                   |                                      |                  |
|----------------------------------|--------------------------|--------------------------------------|------------------|
| 省 ลงทะเบียนขอรับสิทธิเงินอุดหมุน |                          |                                      |                  |
| 🖹 รายงาน 🤇                       | ¥                        | ∗¥÷                                  |                  |
| 🌲 ดิดต่อสอบถาม 🛛 <               | บันทึกข้อมูลผู้ลงทะเบียน | ที่ 🚺 ที่<br>ข้อมูลผู้ลงทะเบียน ชื่อ | สมสับผู้ออยามีแบ |
| 🛙 ยกเฉิก/เปลี่ยนแปลงสิทธิ <      |                          | เด็กแรกเกิด ฯพ                       | ทั่วประเทศ.      |
|                                  |                          | รอดรวจสอบ 2 รายการ                   |                  |
|                                  |                          |                                      |                  |
|                                  | $\diamond$               |                                      |                  |
|                                  | <u></u>                  |                                      |                  |
|                                  | ด็ดต่อสอบกาม             |                                      |                  |
|                                  |                          |                                      |                  |
|                                  |                          |                                      |                  |
|                                  |                          |                                      |                  |
|                                  |                          |                                      |                  |
|                                  |                          |                                      |                  |
|                                  |                          |                                      |                  |
|                                  |                          |                                      |                  |

#### รูปภาพที่ 2 หน้าแรกของ กลุ่มผู้ใช้งาน อปท.

| i) Icon "บันทึกข้อมูลผู้ลงทะเบียน" เป็น<br>ช่องทางเพื่อเพิ่มข้อมูลของผู้<br>ลงทะเบียน (สำหรับ อปท.)                                                                    | บันทึกข้อมูลผู้ลงทะเบียน            |
|----------------------------------------------------------------------------------------------------|-------------------------------------|
| <ul> <li>ii) Icon "ข้อมูลผู้ลงทะเบียนเด็กแรก</li> <li>เกิด" เป็นช่องทางเพื่อเข้าหน้าจอ</li> <li>ลงทะเบียนขอรับสิทธิ (สำหรับ อปท.)</li> </ul>                           | ช้อมูลผู้ลงทะเบียน<br>เด็กแรกเกิด   |
| iii) Icon "จัดอันดับผู้ลงทะเบียนทั่ว<br>ประเทศ" ใช้เพื่อแสดงข้อมูลรายงาน<br>จำแนกตามภาค จำนวนเด็ก/ถือบัตร<br>สวัสดิการแห่งรัฐ/จำนวนผู้ลงทะเบียน<br>ที่อยู่ในปีงบประมาณ | จัดอันดับผู้ลงหะเบียน<br>ทั่วประเทศ |
| iv) Icon "ติดต่อสอบถาม" เป็นช่องทาง<br>เพื่อเข้าหน้าจอรายการติดต่อสอบถาม                                                                                               | ติดต่อสอบถาม                        |

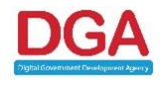

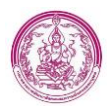

### 2.1 ลงทะเบียนขอรับสิทธิ

รายการลงทะเบียนขอรับสิทธิ สามารถเลือกประเภทการลงทะเบียนได้ 2 ช่องทาง คือ

1) Mobile Application "เงินเด็ก"ซึ่ง ประชาชนเป็นผู้ลงทะเบียนด้วยตนเอง

2) หน่วยรับลงทะเบียน ซึ่ง เจ้าหน้าที่ อปท. เป็นบันทึกข้อมูล ตามแบบฟอร์ม ดร 01

| ะเมียนขอวัมสิทธิเงินอุดหนุน >>  ดงทะเบียนขอวัมสิทธิ์ REGOO: |           |                                  |                              |  |
|-------------------------------------------------------------|-----------|----------------------------------|------------------------------|--|
|                                                             |           | ค้นหาข้อมูล                      |                              |  |
| จังหวัด :                                                   | ทั้งหมด 🗸 |                                  |                              |  |
| หน่วยงานรับลงทะเบียน :                                      | ทั้งหมด 🗸 | ลงทะเบียนผ่าน                    | ห้งหมด 🗸                     |  |
| เลขประจำตัวประชาชนผู้ลงทะเบียน :                            |           | เลขประจำตัวประชาชนของเด็กแรกเกิด | ที่งหมด<br>หน่วยรับลงทะเบียน |  |
| ลงทะเบียนประเภท :                                           | ห้งหมด 🗸  | ประเภทผู้ลงทะเบียน               | Mobile Application           |  |
| ชื่อผู้ลงทะเบียน :                                          |           | นามสกุลผู้ลงทะเบียน :            |                              |  |
| ชื่อเด็กแรกเกิด :                                           |           | นามสกุลเด็กแรกเกิด :             |                              |  |
| สถานะองทะเบียน :                                            | ห้งหมด 🗸  | เพศปุลงทะเบียน :                 | ห้งหมด 🗸                     |  |
|                                                             |           |                                  |                              |  |

รูปภาพที่ 3 หน้าจอประเภทการลงทะเบียน

โดยมีการแยกประเภทการลงทะเบียน ได้จาก Icon "<sup>SSI</sup>" ลงทะเบียนผ่านหน่วยงานรับลงทะเบียน

และ " 😶 " ลงทะเบียนผ่านทาง Mobile Application

# 2.1.1 ขั้นตอน อปท. บันทึกข้อมูล ลงทะเบียนขอรับสิทธิ

โดย กระบวนการบันทึกข้อมูลในระบบ มีขั้นตอนหลักอยู่ 3 ขั้นตอน เริ่มจากเมื่อผู้ลงทะเบียนกรอก แบบฟอร์ม ดร.01 เรียบร้อยแล้วนำมายื่นให้องค์กรปกครองส่วนท้องถิ่นเพื่อตรวจสอบข้อมูล จากนั้นจึงนำข้อมูล มาบันทึกลงในระบบลงทะเบียนเด็กแรกเกิด (เบื้องต้น) เมื่อ Login เข้าสู่ระบบแล้ว สามารถเข้าสู่หน้าจอบันทึก การลงทะเบียนได้ ดังนี้

1. เข้าสู่ระบบ โดย อปท. จะใช้ รหัสของ อปท. เป็น Username และ Password ดังรูปภาพที่ 4

| Ø      | <b>โครงการเงินอุดหนุนเพื่อการเลี้ยงดูเด็กแรกเกิด</b><br>Child Support Grant |
|--------|-----------------------------------------------------------------------------|
| Userna | ame                                                                         |
|        |                                                                             |
| Rem    | ember Me                                                                    |
|        | Login                                                                       |
|        | Department of Children and Youth                                            |

### รูปภาพที่ 4 หน้าจอการเข้าสู่ระบบ

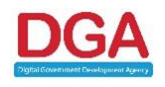

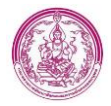

 คลิกเมนู "ลงทะเบียนขอรับสิทธิเงินอุดหนุน" เลือก "การดำเนินการ" และเลือกรายการ "ลงทะเบียนขอรับ สิทธิ" (หมายเลข 1) หรือคลิกที่ Icon "บันทึกข้อมูลผู้ลงทะเบียน" (หมายเลข 2) ดังรูปภาพที่ 5

| DCY CSG                                                                                                    | [12/12/2564 13:03:37] [1.4.165.93][dcy-uat221]     [local_bkk][909653d3a2e26598c4a6cd5af0a2b063] |  |  |  |
|----------------------------------------------------------------------------------------------------|--------------------------------------------------------------------------------------------------|--|--|--|
| MAIN MENU                                                                                                    | หน้าแรก                                                                                          |  |  |  |
| <ul> <li>งงทะเบียนขอรับสิทธิ์เงินอุดหมุน</li> <li>การสำเนินการ</li> <li>ลงทะเบียนขอรับสิทธิ์</li> <li>ข้อมูลการรับเงินอุดหมุนฯ</li> <li>ดร.01 แบบย่อ</li> <li>ดับหาข้อมอ</li> </ul> | 2<br>บันทึกข้อมูลผู้ลงทะเบียน<br>เด็กแรกเกิด                                                     |  |  |  |

รูปภาพที่ 5 หน้าจอหลักของกลุ่มผู้ใช้งาน อปท.

**หมายเลขที่ 1** ลงทะเบียนขอรับสิทธิ เมื่อคลิกเมนูลงทะเบียนขอรับสิทธิ จะปรากฏหน้าค้นหาข้อมูล และเพิ่มข้อมูล ดังรูปภาพที่ 6

| ลงทะเบียนขอรับสิทธิเงินอุดหนุน >> ลงทะเบียนขอรับสิทธิ REG003 |           |                                       |           |  |  |
|--------------------------------------------------------------|-----------|---------------------------------------|-----------|--|--|
|                                                              |           | ค้นหาข้อมูล                           |           |  |  |
|                                                              |           | ลงทะเบียนผ่าน :                       | ทั้งหมด 🗸 |  |  |
| เลขประจำดัวประชาชนผู้ลงทะเบียน :                             |           | เลขประจำดัวประชาชนของเด็กแรกเกิด :    |           |  |  |
| ลงทะเบียนประเภท :                                            | ทั้งหมด 🗸 | ประเภทผู้ลงทะเบียน :                  | ทั้งหมด   |  |  |
| ชื่อผู้ลงทะเบียน :                                           |           | นามสกุลผู้ลงทะเบียน :                 |           |  |  |
| ชื่อเด็กแรกเกิด :                                            |           | นามสกุลเด็กแรกเกิด :                  |           |  |  |
| สถานะลงทะเบียน :                                             | ทั้งหมด 🗸 | เพศผู้ลงทะเบียน :                     | ทั้งหมด 🗸 |  |  |
| วันที่ลงทะเบียน :                                            |           | ถึง :                                 |           |  |  |
| ช่วงอายุของมารดา :                                           | ปี        | ถึง :                                 | บี        |  |  |
| สถานะประมวลผล :                                              | ทั้งหมด 🗸 |                                       |           |  |  |
| การดำเนินการปรับปรุงข้อมูล :                                 | ทั้งหมด   | ~                                     |           |  |  |
|                                                              |           |                                       |           |  |  |
|                                                              |           | Q ดับหา C เริ่มต้นหาใหม่ 🛃 ส่งออกไฟล์ |           |  |  |
|                                                              |           | กรุณาระบุเงื่อนไขการคันหา             |           |  |  |
|                                                              |           | ● เพิ่มข้อมูล                         |           |  |  |

#### รูปภาพที่ 6 หน้าจอลงทะเบียนขอรับสิทธิ

**หมายเลข 2** บันทึกข้อมูลผู้ลงทะเบียน เมื่อคลิก Icon "บันทึกข้อมูลผู้ลงทะเบียน" ระบบจะแสดงหน้า ลงทะเบียน แบบ ดร.01 แบบย่อทันที ซึ่งเป็นปุ่มทางลัดโดยไม่ต้องคลิกปุ่ม เพิ่มข้อมูล ดังรูปภาพที่ 7

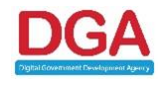

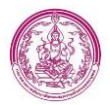

| ๑งทะเบียนขอรับสิทธิเงินอุดหนุน >> ๑งทะเบียนขอรับสิทธิ                                                                                                    | REG003                                   |
|----------------------------------------------------------------------------------------------------|------------------------------------------|
| ต้นหายโอมูล                                                                                                    |                                          |
| แบบ ดร.01                                                                                                    |                                          |
|                                                                                                    | <b>ลงทะเบียนผ่าน :</b> หน่วยรับลงทะเบียน |
| ข้อมูลผู้ดงทะเบียน                                                                                                    |                                          |
| หน่วยงานรับลงทะเบียน : เขตคลองสามวา                                                                                                    |                                          |
| ลงหะเบียน ณ วันที่: 25/07/2565 💽                                                                                                    |                                          |
| 1.1 ดำนำหน้าชื่อ: กรณาเลือก 🗸 *                                                                                                    |                                          |
| ชื่อ:                                                                                                    | นามสกุล :                                |
| 1.2 เลษประจำดัวประชาชน : * ดีอข้อมูลจากเครื่องอ่านข้อร                                                                                                    |                                          |
| เกิดเมื่อวันที่ : 🔤                                                                                                    |                                          |
| ข้อมูลเด็กแรกเกิด                                                                                                    |                                          |
| 1.3 🔿 เด็กขาย 🔿 เด็กหญิง                                                                                                    |                                          |
| <b>ž</b> a: *                                                                                                    | นามสกุล : *                              |
| 1.4 เลขประจำตัวประชาชน :                                                                                                    |                                          |
| ວັນເທື່ອນນີໄກ້ທ : <b>≣</b> *                                                                                                    |                                          |
| เอกสารหลักฐานประกอบการลงหะเบียน                                                                                                    |                                          |
| 🗆 แบบคำร้องขอดงทะเบียน (คร. 01)                                                                                                    | เลือกไฟล์ ไม่ได้เลือกไฟล์ใด              |
| แบบรับรองสถานะของครัวเรือน (คร. 02)                                                                                                    | เลือกไฟล์ ไม่ได้เลือกไฟล์ได              |
| 🗆 สุดิมัตรเด็กแรกเกิด                                                                                                    | เลือกไฟส์ ไม่ได้เลือกไฟล์ใด              |
| 🗌 หนังสือวับรองเงินเดือนหรือสลัปเงินเดือน (ของทุกคนที่เป็นสมาชิกในครัวเรือนที่เป็นเจ้าหน้าที่ของรัฐ หนักงานรัฐวิสาหกิจ พนักงานบริษัท หรือผู้มีรายได้ประจำ) (กำมี) | เลือกไฟล์ ไม่ได้เลือกไฟล์ใด              |
| 🗆 หลักฐานในการรับรองสถานะของครัวเรือน ภาพถ่ายบัตรประจำตัวเจ้าหน้าที่ของรัฐ หรือเอกสารอื่นไดที่แสดงฐานะหรือค่าแหน่งของผู้วับรองคนที่ 1                             | เลือกไฟล์ ไม่ได้เลือกไฟล์ใด              |
| ผลักฐานในการรับรองสถานะของครัวเรือน ภาพถ่ายบัครประจำคัวเจ้าหน้าที่ของรัฐ หรือเอกสารอื่นไดที่แสดงฐานะหรือค่าแหน่งของผู้รับรองคนที่ 2                               | เลือกไฟล์ ไม่ได้เลือกไฟล์ได              |
| ข้อความโต้ดอบ                                                                                                    |                                          |
|                                                                                                    |                                          |
|                                                                                                    |                                          |
| h                                                                                                    |                                          |
| รายการนี้ "ไม่มีคู่รับรอง" เนื่องจากสมาชิกหูกคนในครับเรื่อนมีนัดรสวัสด์การแห่งรัฐพุกคน ยกเว็บเด็กแรกเกิด                                                          |                                          |
| ปันที่กข้อมูล ออกรายงาน กลับใป                                                                                                    |                                          |

รูปภาพที่ 7 หน้าจอบันทึกข้อมูลลงทะเบียนขอรับสิทธิ

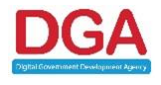

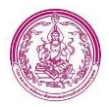

# ขั้นตอนการบันทึกข้อมูลลงทะเบียนขอรับสิทธิ

คลิกปุ่ม
 ทีมชัญญา
 จากหน้าลงทะเบียนขอรับสิทธิ หรือ คลิกไอคอน
 มันชักขัญญลมูลงทะเบียน
 จากหน้าแรกเพื่อ

เข้าสู่หน้าบันทึกข้อมูลลงทะเบียนขอรับสิทธิ ดังรูปภาพที่ 8

| ทะเบียนขอรับสิทธิเงินอุดหนุน >>   ดงทะเบียนขอรับสิทธิ                                                                                                    | REG                               |
|----------------------------------------------------------------------------------------------------|-----------------------------------|
| สังหารัสสุล                                                                                                    |                                   |
| unu os 01                                                                                                    |                                   |
|                                                                                                    | องหระนี้ยนผ่าน : หย่ายรับองพระนีย |
| ข่อมูลผู้ดงหะเบียน                                                                                                    |                                   |
| หน่วยงานรับลงทะเบียน : เขตดลองสามวา                                                                                                    |                                   |
| ลงทะเบียน ณ วันที่: 25/07/2565 📑                                                                                                    |                                   |
| 1.1 ศานาหน้าชื่อ: กรุณาเลือก 🗸 *                                                                                                    |                                   |
| đa:                                                                                                    | นามสกุล : 🔹                       |
| 1.2 เลขประจำด้วประชาชน :                                                                                                    |                                   |
| เคิดเมื่อวันที่ :                                                                                                    |                                   |
| ข่อมูดเด็กแรกเกิด                                                                                                    |                                   |
| 1.3 🔿 เด็กษาย 🔿 เด็กหญิง                                                                                                    |                                   |
| <del>ช</del> ่อ: •                                                                                                    | นามสกูล :                         |
| 1.4 เลชประจำดัวประชาชน :                                                                                                    |                                   |
| วันเดือนปีเกิด : 🔤                                                                                                    |                                   |
| เอกสารหลักฐานประกอบการคงทะเบียน                                                                                                    |                                   |
| . แบบคำร้องขอดงพะเบียน (คร. 01)                                                                                                    | เลือกไฟล์ ไม่ได้เลือกไฟล์ใด       |
| ) แบบรับรองสถานเของครัวเรือน (คร. 02)                                                                                                    | เลือกไฟส์ ไม่ได้เลือกไฟส์ได       |
| ) สูติปัตรมดีกแรกเกิด                                                                                                    | เลือกไฟล์ ไม่ได้เลือกไฟล์ได       |
| ) หนังสือวับรองเงินเดือนหรือสลัปเงินเดือน (ของทุกคนที่เป็นสมาชิกในควัวเรือนที่เป็นเจ่าหน่าที่ของรัฐ หนักงานรัฐวิสาหกิจ หนักงานบริษัท หรือผู่มีรายได้ประจำ) (ถ่ามี) | เลือกไฟล์ ไม่ใต้เลือกไฟล์ใด       |
| ) หลักฐานในการรับรองสถานะของครัวเรื่อน ภาพถ่ายบัตรประจำตัวเจ้าหน้าที่ของรัฐ หรือเอกสารอื่นใดที่แสดงฐานะหรือต่าแหน่งของผู้รับรองคนที่ 1                             | เลือกไฟล์ ไม่ได้เลือกไฟล์ได       |
| ) หลักฐานในการรับรองสถานะของครัวเรือน ภาพก่ายบัตรประจำดัวเจ้าหน้าที่ของรัฐ หรือเอกสารอื่นใดที่แสดงฐานะหรือดำแหน่งของผู้รับรองคนที่ 2                               | เลือกไฟล์ ไม่ได้เลือกไฟล์ได       |
| ข้อความโด้ดอบ                                                                                                    |                                   |
|                                                                                                    |                                   |
|                                                                                                    |                                   |
|                                                                                                    |                                   |
|                                                                                                    |                                   |
|                                                                                                    |                                   |

รูปภาพที่ 8 หน้าจอบันทึกข้อมูลลงทะเบียนขอรับสิทธิ

 ข้อมูลผู้ลงทะเบียน สามารถดึงข้อมูลจาก Smart Card โดยใช้ปุ่ม ดึงข้อมูลจากเครื่องอ่านบัตร (อธิบาย เพิ่มเติมในข้อ a) หรือ กรอกข้อมูลได้เองเช่นกัน (อธิบายเพิ่มเติมในข้อ b)
 <u>หมายเหตุ ข้อมูลหน่วยรับลงทะเบียน จะดึงข้อมูลมาให้อัตโนมัติ ตาม User อปท. ที่ใช้ และ วันที่</u> ลงทะเบียนจะแสดงตามวันที่ปัจจุบันไม่สามารถแก้ไขวันที่ลงทะเบียนได้

a. การดึงข้อมูลจากเครื่องอ่านบัตร มีขั้นตอนดังต่อไปนี้

 ก่อนใช้งานปุ่ม ดึงข้อมูลจากเครื่องอ่านบัตร ต้องทำการติดตั้ง โปรแกรมเครื่องอ่านบัตร โดย สามารถ Download ได้จากหน้า Login และคลิกเมนู ดาวน์โหลดซอฟแวร์เครื่องอ่าน Smart Card (ของอปท.) ดังรูปภาพที่ 9

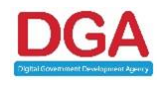

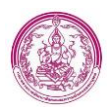

| โครงการเงินกุลหมุมเพื่อการเงื้องสูงที่กแรกเงิด<br>Codi Support Gaust         Lisemanne         Password         Remember Me |  |
|----------------------------------------------------------------------------------------------------|--|
| Department of Children and Youth                                                                                            |  |
| รูปภาพที่ 9 หน้าจอ Login เข้าสู่ระบบ                                                                                        |  |
| 2) คลิกปุ่ม 🛃                                                                                                    |  |
| 3) คลิกปุ่ม ดาวน์โหลดต่อไป เพื่อ Download โปรแกรม                                                                           |  |
| ay ay ay                                                                                                    |  |

 ทำการติดตั้งโปรแกรม โดยสามารถดูขั้นตอนการติดตั้งได้จากไฟล์ PDF "install\_guide" ที่ อยู่ในโฟลเดอร์ Smart\_Card\_Reader ดังรูปภาพที่ 10

| > This PC > Downloads > Smart_Card_Reader > Smart_Card_Reader < C |                        |                 |             |        |       |        |            |
|-------------------------------------------------------------------|------------------------|-----------------|-------------|--------|-------|--------|------------|
| Name                                                              | Туре                   | Compressed size | Password pr | Size   | Ratio | Date m | odified    |
| buildDcy                                                          | File folder            |                 |             |        |       | 11/10/ | 2564 10:25 |
| ➢ install_guide                                                   | Adobe Acrobat Document | 485 KB          | No          | 526 KB | 8%    | 5/6/25 | 62 9:57    |

#### รูปภาพที่ 10 หน้าจอโฟลเดอร์ Smart\_Card\_Reader

- เสียบเครื่องอ่านบัตรเข้ากับคอมพิวเตอร์ และเสียบบัตรประชาชนผู้ลงทะเบียน เข้ากับเครื่อง อ่านบัตร
- กดปุ่ม ดึงข้อมูลจากเครื่องอ่านบัตร ระบบจะทำการดึงข้อมูล คำนำหน้า , ชื่อ , นามสกุล , เลขประจำตัวประชาชน และ วันเกิด มาอัตโนมัติ ดังรูปภาพที่ 11

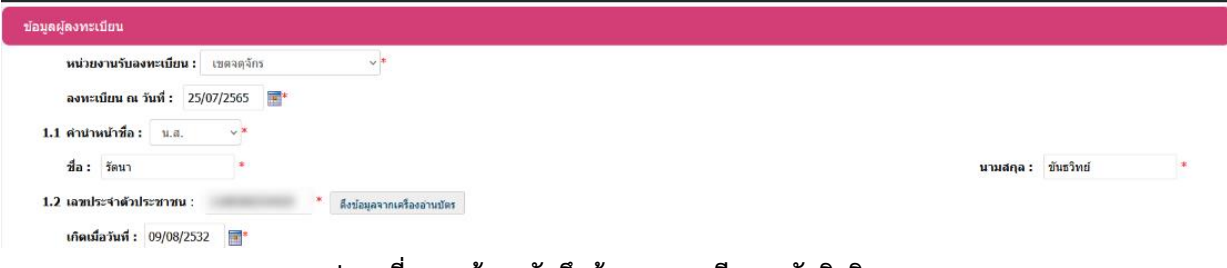

### รูปภาพที่ 11 หน้าจอบันทึกข้อมูลลงทะเบียนขอรับสิทธิ

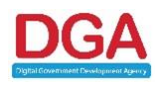

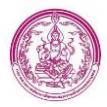

# b. การกรอกข้อมูลผู้ลงทะเบียน โดยไม่ใช่เครื่องอ่านบัตร

- 1) ระบุ คำนำหน้า (บังคับกรอก)
- 2) ระบุ ชื่อ (บังคับกรอก)
- 3) ระบุ นามสกุล (บังคับกรอก)
- 4) ระบุ เลขประจำตัวประชาชน (บังคับกรอก)
- 5) ระบุ เกิดเมื่อวันที่ (บังคับกรอก)

# 3. การกรอกข้อมูลเด็ก มีขั้นตอนดังต่อไปนี้

| ข้อมูลเด็กแรกเกิด        |   |           |   |
|--------------------------|---|-----------|---|
| 1.3 🔾 เด็กชาย 🔾 เด็กหญิง |   |           |   |
| ชื่อ :                   | * | นามสกุล : | * |
| 1.4 เลขประจำตัวประชาชน : |   | *         |   |
| วันเดือนปีเกิด :         | * |           |   |

#### รูปภาพที่ 12 หน้าบันทึกข้อมูลลงทะเบียนขอรับสิทธิ

- 1) ระบุ คำนำหน้า (บังคับกรอก)
- 2) ระบุ ชื่อ (บังคับกรอก)
- 3) ระบุ นามสกุล (บังคับกรอก)
- 4) ระบุ เลขประจำตัวประชาชน (บังคับกรอก)
- 5) ระบุ วันเดือนปีเกิด (บังคับกรอก)

<u>หมายเหตุ เลขประจำตัวประชาชนของเด็ก ไม่สามารถเพิ่มข้อมูลซ้ำกับในระบบได้ และกรณีเด็กแฝดให้เพิ่มข้อมูล</u> การลงทะเบียนขอรับสิทธิแยกกันโดย 1 การลงทะเบียนต่อเด็ก 1 คน

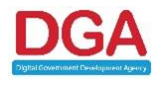

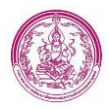

4. เอกสารหลักฐานประกอบการลงทะเบียน

การอัพโหลดเอกสารประกบอการลงทะเบียน หลังจากเจ้าหน้าที่อัพโหลดเอกสารประกอบการ ลงทะเบียนแล้ว จะมีเงื่อนไขในการตรวจสอบเอกสารประกอบการลงทะเบียน และหน้าจอถามการมีบัตร สวัสดิการแห่งรัฐทุกคน กรณีที่ไม่มีการอัพโหลดเอกสารผู้รับรองคนที่ 1 และ ผู้รับรองคนที่ 2 (อธิบายเพิ่มเติมใน หัวข้อถัดไป)

มีขั้นตอนการอัพโหลดเอกสารดังต่อไปนี้

1) คลิกปุ่ม เลือกไฟล์

2) เลือกไฟล์ที่ต้องการอัพโหลด และคลิกปุ่ม

3) เมื่ออัพโหลดไฟล์สำเร็จ ระบบจะแสดงชื่อไฟล์ที่อัพโหลดเข้ามา ดังรูปภาพที่ 13

| เอกสารหลักฐานประกอบการลงทะเบียน                                                                                                    |                             |
|----------------------------------------------------------------------------------------------------|-----------------------------|
| แบบคำร้องขอดงทะเบียน (คร. 01)                                                                                                    | เลือกไฟส์ เอกสารอัพโหลด.pdf |
| แบบรับรองสถานะของครัวเรือน (คร. 02)                                                                                                    | เลือกไฟล์ ไม่ได้เลือกไฟล์ใด |
| 🗌 ត្តតិប័តរណ៏ការេះការភិព                                                                                                    | เลือกไฟล์ ไม่ได้เลือกไฟล์ใด |
| 🗌 หนังสือรับรองเงินเดือนหรือสลิปเงินเดือน (ของทุกคนที่เป็นสมาชิกในครัวเรือนที่เป็นเจ้าหน้าที่ของรัฐ พนักงานรัฐวิสาหกิจ พนักงานบริษัท หรือผู้มีรายได้ประจำ) (ถ้ามี) | เลือกไฟล์ ไม่ได้เลือกไฟล์ใด |
| 🗌 หลักฐานในการรับรองสถานะของครัวเรือน ภาพถ่ายบัตรประจำตัวเจ้าหน้าที่ของรัฐ หรือเอกสารอื่นใดที่แสดงฐานะหรือต่าแหน่งของผู้รับรองคนที่ 1                              | เลือกไฟล์ ไม่ได้เลือกไฟล์ใด |
| พลักฐานในการรับรองสถานะของตรัวเรือน ภาพถ่ายบัตรประจำดัวเจ้าหน้าที่ของรัฐ หรือเอกสารอื่นใดที่แสดงฐานะหรือต่าแหน่งของผู้รับรองคนที่ 2                                | เลือกไฟล์ ไม่ได้เลือกไฟล์ใด |

### รูปภาพที่ 13 หน้าจอบันทึกข้อมูลลงทะเบียนขอรับสิทธิ

4.1 การตรวจสอบเอกสารหลักฐานประกอบการลงทะเบียน และหน้าจอถามการมีบัตรสวัสดิการแห่งรัฐทุก

คน กรณีที่ไม่มีการอัพโหลดเอกสารผู้รับรองคนที่ 1 และ ผู้รับรองคนที่ 2

มีขั้นตอนดังต่อไปนี้

# กรณีเอกสารประกอบการลงทะเบียนไม่ครบ (ไม่มีเอกสารผู้รับรองคนที่ 1 และ ผู้รับรองคนที่ 2)

 คลิก check box ที่หน้ารายการเอกสารประกอบการลงทะเบียน เฉพาะรายการที่มีการอัพโหลด เอกสารเข้ามาแล้ว ดังรูปภาพที่ 14

| เอกสารหลักฐานประกอบการ <b>ดงทะเบียน</b>                                                                                                    |                             |
|----------------------------------------------------------------------------------------------------|-----------------------------|
| 🛿 แบบคำร้องขอลงทะเบียน (ดร. 01)                                                                                                    | เลือกไฟล์ เอกสารอัพโหลด.pdf |
| แบบรับรองสถานะของครัวเรือน (คร. 02)                                                                                                    | เลือกไฟล์ ไม่ได้เลือกไฟล์ใด |
| 🗌 สูติบัตรเด็กแรกเกิด                                                                                                    | เลือกไฟล์ ไม่ได้เลือกไฟล์ใด |
| 🗆 หนังสือรับรองเงินเดือนหรือสลิปเงินเดือน (ของทุกคนที่เป็นสมาชิกในครัวเรือนที่เป็นเจ้าหน้าที่ของรัฐ หนักงานรัฐวิสาหกิจ หนักงานบริษัท หรือผู้มีรายได้ประจำ) (ถ้ามี) | เลือกไฟล์ ไม่ได้เลือกไฟล์ใด |
| 🗌 หลักฐานในการรับรองสถานะของครัวเรือน ภาพถ่ายบัตรประจำตัวเจ้าหน้าที่ของรัฐ หรือเอกสารอื่นใดที่แสดงฐานะหรือค่าแหน่งของผู้รับรองคนที่ 1                              | เลือกไฟล์ ไม่ได้เลือกไฟล์ใด |
| หลักฐานในการรับรองสถานะของครัวเรือน ภาพถ่ายบัตรประจำตัวเจ้าหน้าที่ของรัฐ หรือเอกสารอื่นใดที่แสดงฐานะหรือต่าแหน่งของผู้รับรองคนที่ 2                                | เลือกไฟล์ ไม่ได้เลือกไฟล์ใด |

#### รูปภาพที่ 14 หน้าจอบันทึกข้อมูลลงทะเบียนขอรับสิทธิ

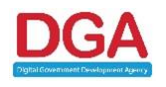

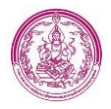

| 2) | คลิกป่ม | บันทึกข้อมูล | ระบบจะแสดงหน้าจอดังรปภาพที่ 15 |
|----|---------|--------------|--------------------------------|
|    | 9       |              | ข                              |

| เอกสารหลักฐานประกอบการลงทะเบียน                                           |                                                                                  |                                       |                             |
|---------------------------------------------------------------------------|----------------------------------------------------------------------------------|---------------------------------------|-----------------------------|
| 💶 แบบคำร้องขอลงทะเบียน (ดร. 01)                                           |                                                                                  |                                       | เลือกไฟล์ เอกสารอัพโหลด.pdf |
| 🗆 แบบรับรองสถานะของครัวเรือน (ดร. 02)                                     | (?)                                                                              |                                       | เลือกไฟล์ ไม่ได้เลือกไฟล์ใด |
| 🗆 สูติบัตรเด็กแรกเกิด                                                     | ไม่มีผู้รับรอง ดามระเบียบว่าด้วย<br>ในครั้วเรื่อนนี้มีรวมใจวัน้อยนี่             |                                       | เลือกไฟล์ ไม่ได้เลือกไฟล์ใด |
| หนังสือรับรองเงินเดือนหรือสลิปเงินเดือน (ของทุกคนที่เป็นสมาชิกในครัวเรือน | เนพร แรยนทมราบ เดนอบท<br>สมาขิกมีบัตรสวัสดิการแห่งรัฐทุก<br>คน ยกเว้นเด็กแรกเกิด | นบริษัท หรือผู้มีรายได้ประจำ) (ถ้ามี) | เลือกไฟล์ ไม่ได้เลือกไฟล์ได |
| หลักฐานในการรับรองสถานะของครัวเรือน ภาพถ่ายบัตรประจำตัวเจ้าหน้าที่ของ     | ໃສ່ ໃນໃສ່ ຫາເລິກ                                                                 | งผู้รับรองคนที่ 1                     | เลือกไฟล์ ไม่ได้เลือกไฟล์ใด |
| หลักฐานในการรับรองสถานะของครัวเรือน ภาพถ่ายบัตรประจำตัวเจ้าหน้าที่ของ     | รัฐ หรือเอกสารอื่นใดที่แสดงฐานะหรือต่าแหน่งว                                     | องผู้รับรองคนที่ 2                    | เลือกไฟล์ ไม่ได้เลือกไฟล์ได |
|                                                                           |                                                                                  |                                       |                             |
|                                                                           |                                                                                  |                                       |                             |
|                                                                           |                                                                                  |                                       |                             |
| h                                                                         |                                                                                  |                                       |                             |
|                                                                           | ขันทึกข้อมูล ออกรายงาน                                                           | กลับไป                                |                             |

รูปภาพที่ 15 หน้าจอบันทึกข้อมูลลงทะเบียนขอรับสิทธิ

- กรณีสมาชิกครัวเรือนไม่มีบัตรสวัสดิการแห่งรัฐ ให้เจ้าหน้าที่ คลิกปุ่ม <sup>เมเซ</sup> ระบบจึงจะ สามารถบันทึกข้อมูล และสามารถเข้ามาอัพโหลดเอกสารประกอบการลงทะเบียนเพิ่มเติมได้ กรณีที่เอกสารประกอบการลงทะเบียนไม่ครบ
- 4) กรณีสมาชิกครัวเรือนมีบัตรสวัสดิการแห่งรัฐ ให้เจ้าหน้าที่ คลิกปุ่ม <sup>11</sup> ระบบจึงจะสามารถ บันทึกข้อมูล และสามารถเข้ามาอัพโหลดเอกสารประกอบการลงทะเบียนเพิ่มเติมได้ กรณีที่ เอกสารประกอบการลงทะเบียนไม่ครบ โดยเมื่อเจ้าหน้าที่คลิกแก้ไขข้อมูลหรือดูข้อมูลหน้าจอจะ แสดงข้อความ "<u>รายการนี้ "ไม่มีผู้รับรอง" เนื่องจากสมาชิกทุกคนในครัวเรือนมีบัตรสวัสดิการแห่ง</u> รัฐทุกคน ยกเว้นเด็กแรกเกิด" ดังรูปภาพที่ 16

| ลงทะเบียนขอรับสีทธิ์เงินอุดหนุน >>  ลงทะเบียนขอรับสีทธิ                                               |             |                         |           |                         | REG003     |
|----------------------------------------------------------------------------------------------------|-------------|-------------------------|-----------|-------------------------|------------|
|                                                                                                    | ต้มหาข้อมูล | เพิ่มรายการติดต่อสอบถาม |           |                         |            |
| แบบ ดร.01                                                                                             |             |                         |           |                         |            |
| รายการนี้ "ไม่มีฟรีบรอง" เนื่องจากสมาชิกทุกคนไนตรัวเรือนมีบัตรสวัสดีการแห่งรัฐทุกคน ยกเว้นเด็กแรกเกิด |             |                         |           | ลงทะเบียนผ่าน : หน่วยรั | บลงทะเบียน |
| ข้อมูลผู้ลงทะเบียน                                                                                    |             |                         |           |                         |            |
| หน่วยงานรับลงทะเบียน : เขตบางเชน 🗸 =                                                                  |             |                         |           |                         |            |
| ลงทะเบียน ณ วันที่ : 26/07/2565 📑*                                                                    |             |                         |           |                         |            |
| 1.1 ค่าน่าหน้าชื่อ: น.ส. 🗸 *                                                                          |             |                         |           |                         |            |
| ชื่อ: ทดสอบ *                                                                                         |             |                         | นามสกุล : | ทดสอบ                   | ]*         |
| 1.2 เลขประจำตัวประชาชน : ดังข้อมูลจากเครื่องอ่านขัดร                                                  |             |                         |           |                         |            |
| เกิดเมื่อวันที่: 24/06/2532 📑*                                                                        |             |                         |           |                         |            |
| ข้อมูลเด็กแรกเกิด                                                                                     |             |                         |           |                         |            |
| 1.3 (ลักขาย 🖲 เด็กหญิง                                                                                |             |                         |           |                         |            |
| ชื่อ: ทคสอบ =                                                                                         |             |                         | นามสกุล : | ทดสอบ                   | ]*         |
| 1.4 เลขประจำด้วประชาชน :                                                                              |             |                         |           |                         |            |
| วันเดือนปีเกิด : 04/05/2565                                                                           |             |                         |           |                         |            |

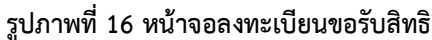

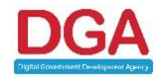

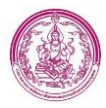

<u>หมายเหตุ กรณีเอกสารประกอบการลงทะเบียนไม่ครบ ถ้าเจ้าหน้าที่เข้ามาแก้ไขเพื่ออัพโหลด</u> เอกสารประกอบการลงทะเบียนเพิ่มเติมหลังจาก 15 วัน นับจากวันที่ลงทะเบียน ระบบจะทำการ เปลี่ยนวันที่ลงทะเบียนเป็นวันที่ตามวันที่แก้ไขข้อมูลเพื่อมาอัพโหลดเอกสารให้ครบ

#### กรณีเอกสารประกอบการลงทะเบียนครบ

โดยเอกสารประกอบการลงทะเบียน ที่เจ้าหน้าที่ต้องอัพโหลด มีดังนี้

- แบบคำร้องขอลงทะเบียน (ดร. 01)
- แบบรับรองสถานะของครัวเรือน (ดร. 02)
- สูติบัตรเด็กแรกเกิด
- หลักฐานในการรับรองสถานะของครัวเรือน ภาพถ่ายบัตรประจำตัวเจ้าหน้าที่ของรัฐ หรือ
   เอกสารอื่นใดที่แสดงฐานะหรือตำแหน่งของผู้รับรองคนที่ 1
- หลักฐานในการรับรองสถานะของครัวเรือน ภาพถ่ายบัตรประจำตัวเจ้าหน้าที่ของรัฐ หรือ
   เอกสารอื่นใดที่แสดงฐานะหรือตำแหน่งของผู้รับรองคนที่ 2

กรณีที่เข้าเงื่อนไขไม่ต้องมีผู้รับรอง เจ้าหน้าที่สามารถข้ามการอัพโหลดเอกสารและการตรวจสอบเอกสาร ของผู้รับรองคนที่ 1 และ คนที่ 2 ได้ตามหัวข้อ กรณีเอกสารประกอบการลงทะเบียนไม่ครบ (ไม่มีเอกสารผู้ รับรองคนที่ 1 และ ผู้รับรองคนที่ 2) ในหน้าที่ 18

ขั้นตอนการตรวจสอบเอกสารประกอบการลงทะเบียน มีดังนี้

 คลิก check box ที่หน้ารายการเอกสารประกอบการลงทะเบียนที่อัพโหลดเอกสารประกอบการ ลงทะเบียนที่มีการอัพโหลดทั้งหมด ดังรูปภาพที่ 17

| เอกสารหลักฐานประกอบการลงทะเมียน                                                                                                    |                             |
|----------------------------------------------------------------------------------------------------|-----------------------------|
| 💈 แบบคำร้องขอลงทะเบียน (ดร. 01)                                                                                                    | เลือกไฟล์ ไม่ได้เลือกไฟล์ใด |
| 🗹 แบบรับรองสถานะของครัวเรือน (คร. 02)                                                                                                    | เลือกไฟล์ เอกสารอัพโหลด.pdf |
| 🗹 ត្រមិរ័ចរេត៏ការេះភាះភិព                                                                                                    | เลือกไฟล์ เอกสารอัพโหลด.pdf |
| 🗌 หนังสือรับรองเงินเดือนหรือสลิปเงินเดือน (ของทุกคนที่เป็นสมาชิกในครัวเรือนที่เป็นเจ้าหน้าที่ของรัฐ พนักงานรัฐวิสาหกิจ พนักงานบริษัท หรือผู้มีรายได้ประจำ) (ถ้ามี) | เลือกไฟล์ ไม่ได้เลือกไฟล์ใด |
| 💈 หลักฐานในการรับรองสถานะของครัวเรือน ภาพถ่ายบัตรประจำตัวเจ้าหน้าที่ของรัฐ หรือเอกสารอื่นใดที่แสดงฐานะหรือต่าแหน่งของผู้รับรองคนที่ 1                              | เลือกไฟล์ เอกสารอัพโหลด.pdf |
| 💈 หลักฐานในการรับรองสถานะของครัวเรือน ภาพถ่ายบัตรประจำตัวเจ้าหน้าที่ของรัฐ หรือเอกสารอื่นใดที่แสดงฐานะหรือต่าแหน่งของผู้รับรองคนที่ 2                              | เลือกไฟล์ เอกสารอัพโหลด.pdf |
| บ้อความโด้ตอบ                                                                                                    |                             |
|                                                                                                    |                             |
|                                                                                                    |                             |
|                                                                                                    |                             |
| บันทึกข้อมูล ออกรายงาน กลับไป                                                                                                    |                             |

รูปภาพที่ 17 หน้าจอบันทึกข้อมูลลงทะเบียนขอรับสิทธิ

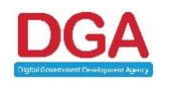

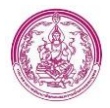

# 2) ระบบแสดงหน้าจอยืนยันการบันทึกข้อมูล ดังรูปภาพที่ 18

| เอกสารหลักฐานประกอบการดงทะเบียน                                                                                                    |                                                            |                             |  |  |  |
|----------------------------------------------------------------------------------------------------|------------------------------------------------------------|-----------------------------|--|--|--|
| 💈 แบบคำร้องขอลงทะเบียน (ดร. 01)                                                                                                    |                                                            | เลือกไฟล์ เอกสารอัพโหลด.pdf |  |  |  |
| 🗹 แบบรับรองสถานะของครัวเรือน (ดร. 02)                                                                                              |                                                            | เลือกไฟล์ เอกสารอัพโหลด.pdf |  |  |  |
| <ul> <li>สุดิบัตรเด็กแรกเกิด</li> </ul>                                                                                            |                                                            | เลือกไฟล์ เอกสารอัพโหลด.pdf |  |  |  |
| หนังสือรับรองเงินเดือนหรือสลิปเงินเดือน (ของทุกคนที่เป็นสมาชิกในครัวเรือน<br>มีนยินการบันที่                                       | กข่อมูล<br>เมบริษัท หรือผู้มีรายได้ประจำ) (ถ้ามี)<br>กเล็ก | เลือกไฟล์ ไม่ได้เลือกไฟล์ได |  |  |  |
| 🛿 หลักฐานในการรับรองสถานะของครัวเรือน ภาพถ่ายบัตรประจำตัวเจ้าหน้าที่ของ <sub>ผล</sub> พ <sub>่</sub> อยอกสาวอนเพทแลตอ <sub>อ</sub> | <u>ล เนอกรยุต แตกแงยย</u> งผู้รับรองคนที่ 1                | เลือกไฟล์ เอกสารอัพโหลด.pdf |  |  |  |
| หลักฐานในการรับรองสถานะของครัวเรือน ภาพถ่ายบัตรประจำดัวเจ้าหน้าที่ของรัฐ หรือเอกสารอื่นใดที่แสดงอ                                  | ฐานะหรือดำแหน่งของผู้รับรองคนที่ 2                         | เลือกไฟล์ เอกสารอัพโหลด.pdf |  |  |  |
| ข้อความโด้ดอบ                                                                                                    |                                                            |                             |  |  |  |
|                                                                                                    |                                                            |                             |  |  |  |
|                                                                                                    |                                                            |                             |  |  |  |
| · //                                                                                                    |                                                            |                             |  |  |  |
| บันทึกข้อมู                                                                                                    | มูล ออกราชงาน กลับไป                                       |                             |  |  |  |

รูปภาพที่ 18 หน้าจอบันทึกข้อมูลลงทะเบียนขอรับสิทธิ

คลิกปุ่ม ชิ้นชับ หลังจากบันทึกข้อมูลสำเร็จ ระบบจะแสดงข้อความ ดังรูปภาพที่ 19

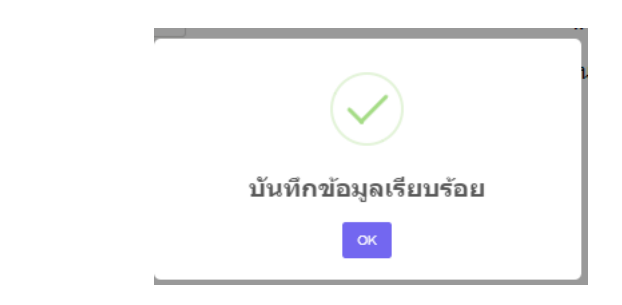

รูปภาพที่ 19 หน้าจอแสดง Pop Up การบันทึกข้อมูลสำเร็จ

5. การพิมพ์เอกสารหลักฐานการลงทะเบียน

ในการบันทึกข้อมูลผู้ลงทะเบียนในระบบในส่วนของ อปท. เมื่อทำการบันทึกข้อมูลเรียบร้อยแล้ว ผู้ใช้งานสามารถออกรายงานเพื่อพิมพ์เอกสารให้ผู้ลงทะเบียน เก็บไว้เป็นหลักฐานได้ ดังนี้

- ระบบจะออกรายงานเป็นไฟล์ PDF สำหรับนำไปพิมพ์เอกสาร จากนั้นลงชื่อเจ้าหน้าที่แล้วส่งให้ผู้ ลงทะเบียนเก็บไว้เป็นหลักฐาน ดังรูปภาพที่ 20

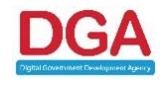

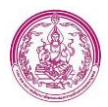

| หมายเหตุ : สำหรับเก็บไว้เป็นหลักฐานเพื่อยืนยันการลงทะเบียนเพื่อขอรับสิทธิ์เงินอุดหนุนเพื่อการเลี้ยงดูเด็กแรกเกิด |                                         |
|----------------------------------------------------------------------------------------------------|-----------------------------------------|
| 1. หน่วยงานรับลงทะเบียน เขตคลองสามวา 🛛 วันที่ 9 เดือน สิงหาคม พ.ศ. 2565                                          |                                         |
| 1.1 ชื่อ - นามสกุล น.ส.รัตนา ขันธวิทย์                                                                           |                                         |
| 1.2 เลขประจำตัวประชาชน 1100500354429                                                                             |                                         |
| 1.3 ชื่อ - นามสกุล บุตร เด็กหญิง สุทัตตา ทวีวรรณ                                                                 |                                         |
| 1.4 เลขประจำตัวประชาชน 1102004808991                                                                             |                                         |
| 2. ยื่นเอกสารหลักฐานประกอบการลงทะเบียน ดังนี้ (สำหรับเจ้าหน้าที่)                                                |                                         |
| 🔽 แบบคำร้องขอลงทะเบียน(ดร.01)                                                                                    |                                         |
| 🔽 แบบคำร้องสถานะของครัวเรือน(ดร.02)                                                                              |                                         |
| ✔ สูติบัตรเด็กแรกเกิด                                                                                            |                                         |
| 🔲 หนังสือรับรองเงินเดือนหรือสลิปเงินเดือน (ของทุกคนที่เป็นสมาชิกในครัวเรือนที่เป็นเจ้าหน้าที่ของรัฐ              |                                         |
| พนักงานรัฐวิสาหกิจ พนักงานบริษัท หรือผู้มีรายได้ประจำ)                                                           |                                         |
| 🗹 หลักฐานในการรับรองสถานะของครัวเรือน ภาพถ่ายบัตรประจำตัวเจ้าหน้าที่ของรัฐ                                       |                                         |
| หรือเอกสารอื่นใดที่แสดงฐานะหรือตำแหน่งของผู้รับรองคนที่ 1                                                        |                                         |
| 🗹 หลักฐานในการรับรองสถานะของครัวเรือน ภาพถ่ายบัตรประจำตัวเจ้าหน้าที่ของรัฐ                                       |                                         |
| หรือเอกสารอื่นใดที่แสดงฐานะหรือตำแหน่งของผู้รับรองคนที่ 2                                                        |                                         |
|                                                                                                    |                                         |
| (ลงชื่อ)                                                                                                    |                                         |
| ( admin_df )                                                                                                    |                                         |
| ตำแหน่ง วันที่ 9                                                                                                 | 9 <mark>เ</mark> ดือน สิงหาคม พ.ศ. 2565 |
|                                                                                                    | I                                       |

รูปภาพที่ 20 ตัวอย่างเอกสารหลักฐานการลงทะเบียน ที่ออกจากระบบ

7. เมื่อบันทึกข้อมูลเรียบร้อยแล้ว ระบบจะแสดงรายการที่เพิ่มใหม่ ดังรูปภาพที่ 21

| จังหวัด           | หน่วยงาน     | เลขประจำตัวประชาชน | ชื่อ-นามสกุล ผู้ลงทะเบียน | วันที่บันทึกล่าสุด  | สถานะลงทะเบียน | สถานะประมวลผล | รายการจ่ายเงิน |  |
|-------------------|--------------|--------------------|---------------------------|---------------------|----------------|---------------|----------------|--|
| . 🥰 กรุงเทพมหานคร | เขตคลองสามวา | 1821153869510      | น.ส.ทดสอบ ทดสอบ           | 22/11/2564 23:27:06 | อปท. บันทึก    |               | 0 รายการ       |  |

#### รูปภาพที่ 21 หน้าจอแสดงรายการที่เพิ่มใหม่

# 2.1.2 ขั้นตอนการตรวจสอบรายการลงทะเบียนผ่าน Mobile Application

กรณีข้อมูลที่ลงทะเบียนผ่านทาง Mobile Application จะมีขั้นตอนการตรวจสอบข้อมูลลงทะเบียน และ ตรวจสอบเอกสารประกอบการลงทะเบียน เมื่อมีการตรวจสอบข้อมูลการลงทะเบียนและเอกสารประกอบการ ลงทะเบียนแล้ว เจ้าหน้าที่ อปท. สามารถยืนยันข้อมูล หรือ ปฏิเสธข้อมูล ได้

# 2.1.2.1 ขั้นตอนการตรวจสอบเอกสารประกอบการลงทะเบียน

 คลิกที่ Notification รายการใหม่ ที่ไอคอน ข้อมูลผู้ลงทะเบียนเด็กแรกเกิด ดังรูปภาพที่ 22

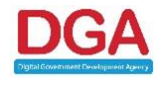

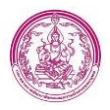

| หมาแรก                                                                                                    |                                                                                   |                                                                   |                       |
|----------------------------------------------------------------------------------------------------|-----------------------------------------------------------------------------------|-------------------------------------------------------------------|-----------------------|
| บันทึกข้อมูลผู้ดงทะเบียน                                                                                         | <b>ដំ ដឹង ដែល នេះ</b><br>រធំលូរសុរទេះយើបរេ<br>រធិការទកហិគ                         | ผิดต่อสอบภาม                                                      |                       |
|                                                                                                    | 📪 รอตรวจสอบ 1 รายการ                                                              |                                                                   |                       |
|                                                                                                    | 📪 ผู้ลงทะเบียนรายใหม่ 7 รายการ                                                    |                                                                   |                       |
| ยกเริกเปลี่ยนแปลงสิทธิ<br>สุดิ ขอเปลี่ยนแปลงสิทธิ 1 รายการ                                                       |                                                                                   |                                                                   |                       |
| ,                                                                                                    |                                                                                   |                                                                   |                       |
|                                                                                                    |                                                                                   |                                                                   |                       |
|                                                                                                    |                                                                                   |                                                                   |                       |
|                                                                                                    | รูปภาพที่ 22 หน้าจอลงทะเบีย                                                       | นขอรับสิทธิ                                                       |                       |
| <ol> <li>2) คลิกไอคอน </li> <li>2) ของร</li> <li>ดังรูปภาพที่ 23</li> </ol>                                      | ายการลงทะเบียนผ่าน Mobil                                                          | e Application ที่ต้องการตรวจ                                      | สอบข้อมูล             |
| <ul> <li>จังหวัด หน่วยงาน เลขประจำดัวประชาชน</li> <li>1. (1) กรุงเททมหานคร เขตคลองสามวา 3604467848591</li> </ul> | ชื่อ-นามสกุล ผู้ลงทะเบียน วันที่บันทึกล่าสุด<br>มายจินตา ใจดี 27/07/2565 16:43:25 | สถานะองทะเบียน สถานะประมวอผล รายการจ่<br>องทะเบียนด้วยตนเอง 0 ราย | ยเงิน<br>เการ 🔒 Q 🖉 🖪 |
|                                                                                                    | รูปภาพที่ 23                                                                      |                                                                   |                       |
|                                                                                                    |                                                                                   |                                                                   |                       |

 ระบบแสดงหน้าจอรายการการลงทะเบียนขอรับสิทธิ โดยเจ้าหน้าที่ อปท. สามารถ Download เอกสารการอัพโหลดหรือรูปภาพการอัพโหลด เพื่อมาตรวจสอบได้ ดังรูปภาพที่ 24

| เอกสารหลักฐานประกอบการลงทะเบียน                                                                                                    |            |
|----------------------------------------------------------------------------------------------------|------------|
| 🗌 หลักฐานในการรับรองสถานะของครัวเรือน ภาพถ่ายบัตรประจำตัวเจ้าหน้าที่ของรัฐ หรือเอกสารอื่นใดที่แสดงฐานะหรือต่าแหน่งของผู้รับรองคนที่ 1                               | ±:         |
| หลักฐานในการรับรองสถานะของครัวเรือน ภาพถ่ายบัตรประจำตัวเจ้าหน้าที่ของรัฐ หรือเอกสารอื่นใดที่แสดงฐานะหรือต่าแหน่งของผู้รับรองคนที่ 2                                 | ▲:         |
| ทนังสือรับรองเงินเดือนหรือสลิปเงินเดือน (ของทุกคนที่เป็นสมายิกในควัวเรือนที่เป็นเจ้าหน้าที่ของรัฐ พนักงานรัฐวิสาหกิจ พนักงานบริษัท หรือผู้มี<br>รายได้ประจำ) (ดำมี) | <b>4</b> : |
| <b>ข้อความโด้ดอบ :</b> กรุณาเลือก                                                                                                    | ~          |

รูปภาพที่ 24 หน้าจอลงทะเบียนขอรับสิทธิ

 เจ้าหน้าที่สามารถ Download เอกสารการอัพโหลดหรือรูปภาพการอัพโหลด โดยคลิกที่ชื่อไฟล์อัพ โหลด ดังรูปภาพที่ 25

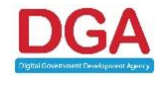

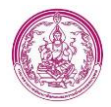

| เอกสารหลักฐานประกอบการดงทะเบียน                                                                                                    |   |
|----------------------------------------------------------------------------------------------------|---|
| 🗌 หลักฐานในการรับรองสถานะของครัวเรือน ภาพถ่ายบัตรประจำตัวเจ้าหน้าที่ของรัฐ หรือเอกสารอื่นใดที่แสดงฐานะหรือต่าแหน่งของผู้รับรองคนที่ 1                              | ± |
| 📄 หลักฐานในการรับรองสถานะของครัวเรือน ภาพถ่ายบัตรประจำตัวเจ้าหน่าที่ของรัฐ หรือเอกสารอื่นใดที่แสดงฐานะหรือต่าแหน่งของผู้รับรองคนที่ 2                              | * |
| พนังสือรับรองเงินเดือนหรือสลิปเงินเดือน (ของทุกคนที่เป็นสมาชิกในครัวเรือนที่เป็นเจ้าหน้าที่ของรัฐ พนักงานรัฐวิสาหกิจ พนักงานบริษัท หรือผู้มี<br>รายได้ประจำ) (ดำส) | * |
| <b>ช้อความโด้ดอบ :</b> กรุณาเสือก                                                                                                    |   |

รูปภาพที่ 25

# 5) ระบบ Download ไฟล์อัพโหลดได้สำเร็จ ดังรูปภาพที่ 26

| มงเหางกระบ<br>17 สงหระเบียบของวันสิทธิเงินอุลหพุน<br>การสำเนินการ ~<br>สงหระเบียบของวันสิทธิ<br>รายงาน < | <ol> <li>1.3 ● เดี<br/>ชื่อ :</li> <li>1.4 เฉขปว<br/>วันเดือ</li> </ol>       | กราย (เล็กหญิง<br>อธิบดี *<br>เส้าดำประชาชน : 1530111850049 *<br>นปีปกิด : 28/07/2563 (ชาว                                                                                                    | นามสกุล : สุขสับด์ •                                                                                                    |   |
|----------------------------------------------------------------------------------------------------|-------------------------------------------------------------------------------|----------------------------------------------------------------------------------------------------|----------------------------------------------------------------------------------------------------|---|
| 🖹 รายงาน 🤇                                                                                               | <ul> <li>ผูกบัญชี<br/>เลชประจำด้วประช</li> </ul>                              | หรือแบนย์<br>การมนจำหลองมัญชีพร้อมเพยร์: 3604467848591                                                                                                    | ชื่อธนาคาร : บมจ. ธนาคารกรุงไทย                                                                                                    |   |
| <ul> <li>คิดต่อสอบถาม &lt;</li> <li>ธาเล็ก/เปลี่ยาแปลงสำหริ &lt;</li> </ul>                              | เอกสารหลกฐ<br>หลักฐานในก<br>หลักฐานในก<br>คนังสือรับรอ<br>รายได้ประจำ) (ถ้ามี | านประกอบการสงทะเบอน<br>ารใบของสถานของครัวเรือน ภาพถ่ายปัตรประจำดัวเจ้าหน้าที่ของรัฐ หรือแอกสารอื่นไดที่แสดงฐานเหรือค่าแหน่งของผู้รับของคนที่ 1<br>ารใบของสถานของครัวเรือน ภาพถ่ายปัตรประจำดัวเจ้าหน้าที่ของรัฐ หรือแอกสารอื่นไดที่แสดงฐานเหรือค่าแหน่งของผู้รับของคนที่ 2<br>มเงินเดือนหรือสลัปเงินเดือน (ของทุกคนที่เป็นสมาชิกในครัวเรือนที่เป็นเจ้าหน่าที่ของรัฐ หนักงานรัฐวิสาหกิจ หนักงานบริษัท หรือผู้มี<br>) | 1 ▲: 1234567890123-file.jpg<br>2 ▲: 1234567890123-file.jpg<br>1 ▲: 1234567890123-file.jpg[797.31 KB]<br>▲: 1234567890123-file.jpg[797.31 KB] |   |
|                                                                                                    | ข้อความโต้ดอบ :<br>การยืนยันข้อมู<br>สถานะยืนยันข้อมู                         | กรุณาเลือก<br>ดเจ้าหน้าที่อปท.<br>องที่หน้าที่อปท. รอด้าเงินการ<br>องที่ร. ปฏิเครชัญล                                                                                                    | ~                                                                                                    |   |
| 1234567890123-fil                                                                                        | jpg 🔨                                                                         |                                                                                                    | แสดงปั้งหมด                                                                                                    | × |

รูปภาพที่ 26 หน้าจอลงทะเบียนขอรับสิทธิ กรณี Download ไฟล์อัพโหลดสำเร็จ

กรณีเจ้าหน้าที่ตรวจสอบไฟล์อัพโหลดเอกสารประกอบการลงทะเบียนเรียบร้อยแล้ว ถ้าไม่ติดปัญหาใดๆ

เจ้าหน้าที่ สามารถคลิก check box เพื่อยืนยันการตรวจสอบเอกสาร ได้ ดังรูปภาพที่ 27

| เอกสารหลักฐานประกอบการดงหะเบียน                                                                                                    |            |
|----------------------------------------------------------------------------------------------------|------------|
| 💈 หลักฐานในการรับรองสถานะของครัวเรือน ภาพถ่ายบัตรประจำตัวเจ้าหน้าที่ของรัฐ หรือเอกสารอื่นใดที่แสดงฐานะหรือตำแหน่งของผู้รับรองคนทั         | d1 ±:      |
| 🙎 หลักฐานในการรับรองสถานะของครัวเรื่อน ภาพถ่ายบัครประจำคัวเจ้าหน้าที่ของรัฐ หรือเอกสารอื่นใคที่แสดงฐานะหรือต่าแหน่งของผู้รับรองคนจั       | គឺ2 🛓:     |
| 🛿 หนังสือรับรองเงินเดือนหรือสลิปเงินเดือน (ของทุกคนที่เป็นสมาชิกในครัวเรือนที่เป็นเจ้าหน้าที่ของรัฐ พนักงานรัฐวิสาหกิจ พนักงานบริษัท หรือ | njil 📥 :   |
| รายได้ประจำ) (ถ้ามี)                                                                                                    | <b>▲</b> : |

#### รูปภาพที่ 27 หน้าจอลงทะเบียนขอรับสิทธิ ส่วนการยืนยันข้อมูล อปท.

<u>หมายเหตุ กรณีเจ้าหน้าที่พบปัญหาในส่วนเอกสารอัพโหลด เจ้าหน้าที่ไม่ต้องคลิกตรวจสอบรายการเอกสาร</u> อัพโหลด มีอธิบายเพิ่มเติมในหัวข้อ <u>3.1.2.3</u>

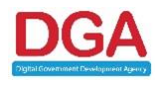

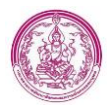

# 2.1.2.2 ขั้นตอนการยืนยันข้อมูลของส่วนงาน อปท.

 จากหัวข้อ 3.1.2.1 ถ้าไม่ติดปัญหาใดๆ และเจ้าหน้าที่ คลิกตรวจสอบรายการเอกสารอัพโหลดทั้ง หมดแล้ว เจ้าหน้าที่ สามารถคลิกปุ่ม
 อปท. ยืนยันข้อมูล
 เพื่อยืนยันข้อมูลสำหรับนำไปประมวลผลการปิด ประกาศ 15 วัน

2) คลิกปุ่ม 🛯

 ระบบ ยืนยันข้อมูล ส่วน อปท. สำเร็จ และสถานะการลงทะเบียน เปลี่ยนจาก ลงทะเบียนด้วยตนเอง เป็น อปท.ยืนยันข้อมูล โดยหลังจาก ยืนยันข้อมูลแล้ว ระบบจะปิดการแก้ไขข้อมูล และเปิดให้ดูข้อมูลได้เท่านั้น ดังรูปภาพที่ 28

| 11. | 📋 กรุงเทพมหานคร เขตค้นนายาว | 18/07/2565 15:34:09 อปท. ปีหยันช้อมูล 0 รายการ |  |
|-----|-----------------------------|------------------------------------------------|--|
|     |                             |                                                |  |

#### รูปภาพที่ 28 หน้ารายการลงทะเบียนสิทธิ

<u>หมายเหตุ หลังจาก อปท.ยืนยันข้อมูลแล้ว จะมี Notification ส่งไปยัง Mobile App ของผู้ลงทะเบียน</u>

## 2.1.2.3 ขั้นตอนการปฏิเสธข้อมูลของส่วนงาน อปท.

 หากพบปัญหาในส่วนเอกสารอัพโหลด เจ้าหน้าที่ไม่ต้องคลิก check box เพื่อตรวจสอบเอกสารอัพ โหลด โดยให้เจ้าหน้าเลือกสาเหตุที่พบปัญหาเพื่อแจ้งเตือนให้ประชาชนแก้ไขข้อมูลได้ ที่ส่วนข้อความโต้ตอบ (บังคับเลือก) ดังรูปภาพที่ 29

| เอกสารหลักฐานประกอบการลงทะเบียน                                                                                                    |  |
|----------------------------------------------------------------------------------------------------|--|
| 🗆 หลักฐานในการวับรองสถานะของหรัวเรือน ภาพถ่ายบัตรประจำตัวเจ้าหน้าที่ของรัฐ หรือเอกสารอื่นไดที่แสดงฐานะหรือต่าแหน่งของผู้วับรองคนที่ 1 📥 :                                                                                                    |  |
| 🗆 หลักฐานในการวับรองสถานของครัวเรือน ภาพถ่ายบัตรประจำตัวเจ้าหน้าที่ของรัฐ หรือเอกสารอื่นใดที่แสดงฐานะทรือต่าแหน่งของผู้วิบรองคนที่ 2 📥 :                                                                                                    |  |
| 📄 หนังสื่อวับรองเงินเลือนหรือสลิปเงินเดือน (ของทุกคนที่เป็นสมาชิกในตรัวเรือนที่เป็นเจ้าหน้าที่ของรัฐ พนักงานรัฐวิสาหกิจ พนักงานบริษัท หรือผู้มี 📥 :<br>รายได่ประจำ) (ถ้ามี) 📥 :                                                                                                    |  |
| <b>ช้อคาวมโต้ดอบ :</b> กรุณาเสือก 🗸                                                                                                    |  |
| การยื่นยันข่อมูล<br>เอกสารหลักฐานผู้รับรองคนที่ 1 ไม่ถูกต้อง<br>เอกสารหลักฐานหรู้บรองคนที่ 1 ไม่ถูกต้อง<br>เอกสารหลักฐานหรู้บรองคนที่ 1 และคนที่ 2 ในถูกต้อง<br>เอกสารหลักฐานผู้รับรองคนที่ 1 และคนที่ 2 ในถูกต้อง<br>เอกสารหลักฐานผู้รับรองคนที่ 1 และคนที่ 2 ในถูกต้อง<br>เอกสารหลักฐานผู้รับรองคนที่ 1 และคนที่ 2 ในถูกต้อง<br>เอกสารหลักฐานผู้รับรองคนที่ 2 และหนึ่งสือวับรองในเดือนไม่ถูกต้อง<br>เอกสารหลักฐานผู้รับรองคนที่ 2 และหนึ่งสือวับรองในเดือนไม่ถูกต้อง<br>เอกสารหลักฐานผู้รับรองและหนึ่งสือวับรองในต้อนไม่ถูกต้อง |  |
| ออกราชงาม กลับใป                                                                                                    |  |
| รูปภาพที่ 29 หน้าจอลงทะเบียนขอรับสิทธิ<br>2) คลิกปุ่ม อปน ปนิสซาอนล                                                                                                    |  |

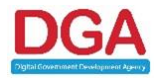

ตกลง

คลิกปุ่ม

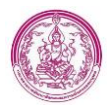

4) ระบบ บันทึกข้อมูล อปท.ปฏิเสธข้อมูล ได้สำเร็จ และจะส่ง Notification ไปยัง Mobile App ของผู้ ลงทะเบียน

# 2.1.2.4 ขั้นตอนการตรวจสอบข้อมูลหลังจากประชาชนแก้ไขข้อมูล

1) คลิกที่ Notification รอตรวจสอบ ที่ไอคอน ข้อมูลผู้ลงทะเบียนเด็กแรกเกิด ดังรูปภาพที่ 30

| หน้าแรก                  |                                                   |              |  |
|--------------------------|---------------------------------------------------|--------------|--|
| บันทึกข้อมูลผู้ลงหะเบียน | <b>* * *</b><br>ช่อมูลผู้ลงทะเบียน<br>เด็กแรกเกิด | ติดต่อสอบถาม |  |
|                          | 📪 รอดรวจสอบ 1 รายการ                              |              |  |
|                          |                                                   |              |  |
|                          |                                                   |              |  |
|                          |                                                   |              |  |

รูปภาพที่ 30 หน้าจอหลัก

2) ระบบแสดงรายการที่มีการแก้ไขข้อมูล ดังรูปภาพที่ 31

| ลงทะเบียนขอรับสิทธิเงินอุดหนุน >> ลงท | ะเบียนขอรับสิทธิ          |                                              |                       | REG003           |
|---------------------------------------|---------------------------|----------------------------------------------|-----------------------|------------------|
|                                       |                           | ค้นหาข้อมูล                                  |                       |                  |
|                                       |                           | ลงทะเบียนผ่าน :                              | ทั้งหมด 🗸             |                  |
| เลขประจำดัวประชาชนผู้ลงทะเบียน :      |                           | เลขประจำตัวประชาชนของเด็กแรกเกิด :           |                       |                  |
| ลงทะเบียนประเภท :                     | ทั้งหมด 🗸                 | ประเภทผู้ลงทะเบียน :                         | ทั้งหมด               | ~                |
| ชื่อผู้ลงทะเบียน :                    |                           | นามสกุลผู้ลงทะเบียน :                        |                       |                  |
| ชื่อเด็กแรกเกิด :                     |                           | นามสกุลเด็กแรกเกิด :                         |                       |                  |
| สถานะลงทะเบียน :                      | ทั้งหมด 🗸                 | เพศผู้ลงทะเบียน :                            | ทั้งหมด 🗸             |                  |
| วันที่ลงทะเบียน :                     | 01/08/2565                | ถึง :                                        |                       |                  |
| ช่วงอายุของมารดา :                    | 1                         | ถึง :                                        | ជ                     |                  |
| สถานะประมวลผล :                       | ทั้งหมด 🗸                 |                                              |                       |                  |
| การดำเนินการปรับปรุงข้อมูล :          | ทั้งหมด                   | ~                                            |                       |                  |
|                                       |                           |                                              |                       |                  |
|                                       |                           | Q คบหา C เริ่มคนหาใหม่ 👔 สงออกไพล์           |                       |                  |
| จังหวัด หน่วยงาน เลข                  | ประจำด้วประชาชน ชื่อ-นามส | กุล ผู้ลงทะเบียน วันที่บันทึกล่าสุด สถานะลงเ | ทะเบียน สถานะประมวลผล | รายการจ่ายเงิน   |
| 1. 📋 กรุงเทพมหานคร เขตบางชื่อ         |                           | 01/08/2565 12:08:46 อปท. ปฏิเ                | เสธข้อมูล             | 0 ຣາຍກາຣ 🔒 🎴 🖉 🖪 |
| หน้าละ 10 รายการ 🗸 🗸                  |                           | 1 ถึง 1 จาก 1                                |                       |                  |

รูปภาพที่ 31 หน้าจอรายการลงทะเบียนขอรับสิทธิ

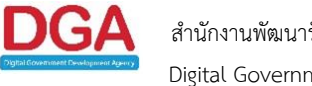

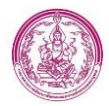

- 3) คลิกปุ่ม 🧧
- เจ้าหน้าที่ตรวจสอบข้อมูลอีกครั้ง โดยระบบจะแสดงสาเหตุการปฏิเสธของ อปท. ไว้ที่ด้านบนหน้าจอ ดัง รูปภาพที่ 32

| ลงทะเบียนขอรับสิทธิเงินอุดหนุน >>  ลงทะเบียนขอรับสิทธิ                                                         |             |                         |           |  |  |  |
|----------------------------------------------------------------------------------------------------|-------------|-------------------------|-----------|--|--|--|
|                                                                                                    | ค้นหาข้อมูล | เพิ่มรายการดิดด่อสอบถาม |           |  |  |  |
| แบบ ดร.01                                                                                                    |             |                         |           |  |  |  |
| <u>อปท. ปฏิเสธข้อมูล เอกสารหลักฐานผู้รับรองคนที่ 1 และหนังสือรับรองเงินเดือนไม่ถูกต้อง</u>                     |             |                         |           |  |  |  |
| <u>รายการนี้ "ไม่มีผู้รับรอง" เนื่องจากสมาชิกทุกคนในครัวเรือนมีบัตรสวัสดิการแห่งรัฐทุกคน ยกเว้นเด็กแรกเกิด</u> |             |                         |           |  |  |  |
| ข้อมูลผู้ลงทะเบียน                                                                                             |             |                         |           |  |  |  |
| หน่วยงานรับลงทะเบียน : เขดคลองสามวา                                                                            |             |                         |           |  |  |  |
| ลงทะเบียน ณ วันที่ : 08/07/2565                                                                                |             |                         |           |  |  |  |
| <b>1.1 คำนำหน้าชื่อ :</b> น.ส. ∽ *                                                                             |             |                         |           |  |  |  |
| ชื่อ : *                                                                                                    |             |                         | นามสกุล : |  |  |  |
| 1.2 เลขประจำดัวประชาชน :                                                                                       |             |                         |           |  |  |  |
| <b>เกิดเมื่อวันที่ :</b> 09/08/2532 🔳                                                                          |             |                         |           |  |  |  |

#### รูปภาพที่ 32 หน้าจอลงทะเบียนขอรับสิทธิ

- 5) หลังจากตรวจสอบข้อมูลเรียบร้อย เจ้าหน้าที่สามารถคลิก check box เพื่อตรวจสอบรายการเอกสาร อัพโหลดตามที่มีการอัพโหลดเข้ามาทั้งหมด และคลิกปุ่ม อปท. ธินชนช์อมุล
- 6) คลิกปุ่ม 🛛 🛤
- ระบบบันทึกข้อมูลสำเร็จ และสถานะการลงทะเบียนเปลี่ยนจาก อปท.ปฏิเสธข้อมูล เป็น อปท. ยืนยัน ข้อมูล

# หน้าที่การทำงานของปุ่มหน้าลงทะเบียนขอรับสิทธิ

| ປຸ່ມ | คำอธิบาย                                                                                                |
|------|----------------------------------------------------------------------------------------------------|
| •    | ปุ่มที่แสดงว่ามีการปลด Lock การแก้ไขไว้ ทำให้สามารถแก้ไขข้อมูลของผู้ลงทะเบียนรายการ<br>นั้นได้          |
| ٩    | ปุ่มดูข้อมูลผู้ลงทะเบียน ซึ่งเป็นหน้าจอที่สามารถดูข้อมูลผู้ลงทะเบียนได้อย่างเดียว ไม่<br>สามารถแก้ไขได้ |
| Ø    | ปุ่มแก้ไขรายการ คลิกปุ่มนี้เมื่อต้องการแก้ไขข้อมูลของผู้ลงทะเบียน                                       |
| ß    | ปุ่ม Download ไฟล์แบบฟอร์มรายงาน                                                                        |

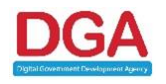

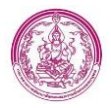

ปุ่มลบรายการผู้ลงทะเบียน จะสามารถลบได้เฉพาะรายการที่มีสถานะ อปท. บันทึก

#### รายละเอียดรายการลงทะเบียนขอรับสิทธิ

เมื่อคลิกเมนู "ลงทะเบียนขอรับสิทธิ" หน้าจอจะแสดงรายผู้ลงทะเบียนทั้งหมดภายใน อปท. ของตนเอง ในส่วนนี้ผู้ใช้งานสามารถเลือกรูปแบบการแสดงผลของข้อมูลได้โดยเลือกเงื่อนไขด้านล่างของหน้าจอ ซึ่งที่ ด้านล่างของรายการข้อมูลจะแสดงจำนวนรายการทั้งหมดของจังหวัด หรือจำนวนรายทั้งหมดตามเงื่อนไขที่ใช้ใน การค้นหาข้อมูล ดังรูปภาพที่ 35

| จังหวัด         | หน่วยงาน   | เลขประจำด้วประชาชน | ชื่อ-นามสกุล ผู้ลงทะเบียน | วันที่บันทึกล่าสุด  | สถานะลงทะเบียน                      | สถานะประมวลผล | รายการจ่ายเงิน |            |
|-----------------|------------|--------------------|---------------------------|---------------------|-------------------------------------|---------------|----------------|------------|
| 1. 🥰 กาฬสินธุ์  | ทด.กมลาไสย |                    |                           | 15/10/2564 19:01:0  | ปท. บันทึก                          | 2             | 0 รายการ       |            |
| 2. 🥰 กาฬสินธุ์  | ทด.กมลาไสย |                    |                           | 15/10/2564 18:57:21 | มีสิทธิรับเงินอุดหนุน               | PAID          | 10 รายการ      | e q 2      |
| 3. 🥰 กาฬสินธุ์  | ทด.กมลาไสย |                    |                           | 24/03/2564 13:11:07 | ไม่มีสิทชิรับเงินอุดหา <sub>ม</sub> |               | 0 รายการ       | a a        |
| 4. 🥰 กาฬสินธุ์  | ทด.กมลาไสย |                    | 1000                      | 18/12/2563 09:57:38 | มีสิทธิรับเงินอุดหนุน               | 1 1           | 0 รายการ       | <b>a a</b> |
| 5. 🥰 กาฬสินธุ   | ทด.กมลาไสย |                    |                           | 16/10/2563 12:41:51 | อปท. บันทึก                         | 1 1           | 0 รายการ       | 🛋 🔍 🗹 🖪 🗖  |
| 6. 🥰 กาฬสินธุ์  | ทด.กมลาไสย |                    | and the second second     | 24/08/2563 15:44:05 | มีสิทธิรับเงินอุดหนุน               |               | 0 รายการ       | e 🔍 🖻      |
| 7. 🥰 กาฬสินธุ์  | ทด.กมลาไสย |                    | - Minacian                | 20/08/2563 13:17:32 | ยกเล็กไม่ใช้ข้อมูล                  | 1 1           | 0 รายการ       |            |
| 8. 🥰 กาฬสินธุ์  | ทด.กมลาไสย |                    |                           | 14/08/2563 14:28:21 | อปท. บันทึก                         | 1 1           | 0 รายการ       | 🗕 🔍 🗹 🖻 🔳  |
| 9. 🥰 กาฬสินธุ์  | ทด.กมลาไสย | -                  |                           | 13/08/2563 19:41:18 | อปท. บันทึก                         | 1 1           | 0 รายการ       | 🗕 🔍 🔽 🕒 🔳  |
| 10. 🥰 กาฬสินธุ์ | ทด.กมลาไสย |                    |                           | 13/08/2563 19:38:38 | อปท. บันทึก                         |               | 0 รายการ       | e q 🛛 🗈 🛛  |

#### รูปภาพที่ 33 หน้ารายการลงทะเบียนขอรับสิทธิ

#### <u>หมายเลข 1</u>

แสดงสถานะสิทธิของ "ผู้ลงทะเบียน" โดยประกอบไปด้วย 9 สถานะได้แก่

- สถานะ **"ลงทะเบียนด้วยตนเอง"** เป็นสถานะที่การลงทะเบียนขอรับสิทธิที่ลงทะเบียนผ่าน Mobile
   Application
- สถานะ "อปท. บันทึก" เป็นสถานะที่แสดงว่ารายการผู้ลงทะเบียนรายการนั้นได้มีการบันทึกข้อมูล ดร.
   01 แบบย่อมาจาก อปท. ที่รับลงทะเบียนแล้ว
- สถานะ "อปท. ยืนยันข้อมูล" เป็นสถานะที่การลงทะเบียนขอรับสิทธิที่ลงทะเบียนผ่าน Mobile
   Application และ อปท. กด ยืนยันข้อมูล
- สถานะ "อปท. ปฏิเสธข้อมูล" เป็นสถานะที่การลงทะเบียนขอรับสิทธิที่ลงทะเบียนผ่าน Mobile
   Application และ อปท. กด ปฏิเสธข้อมูล
- 5. สถานะ "พมจ. ปฏิเสธข้อมูล" เป็นสถานะที่การลงทะเบียนขอรับสิทธิที่ พมจ. กด ปฏิเสธข้อมูล

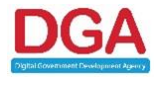

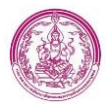

- สถานะ "มีสิทธิได้รับเงินอุดหนุน" เป็นสถานะที่แสดงเมื่อมีการเลือกรายการในหน้าจอบันทึก ดร.02
   ส่วนที่ 4 โดยผู้บันทึกข้อมูลจะต้องตรวจสอบความถูกต้องของข้อมูลให้ครบถ้วนตามระเบียบ และ เลือก
   สถานะของผู้มีสิทธิรับเงินอุดหนุน
- สถานะ "ไม่มีสิทธิได้รับเงินอุดหนุน" เป็นสถานะที่แสดงเมื่อมีการเลือกรายการในหน้าจอบันทึก ดร.02 ส่วนที่ 4 ใช้สำหรับกรณีที่ข้อมูลผู้ลงทะเบียนไม่ผ่านเกณฑ์การพิจารณาตามระเบียบ ผู้บันทึกข้อมูล จะต้องเลือกรายการ "ไม่มีสิทธิได้รับเงินอุดหนุน" โดยรายการผู้ลงทะเบียนที่มีสถานะนี้จะไม่นำไป ประมวลผลเพื่อจ่ายเงินอุดหนุน
- สถานะ "สิ้นสุดสิทธิ" เป็นสถานะที่แสดงเมื่อมีการเลือกรายการในหน้าจอบันทึก ดร.02 ส่วนที่ 4 ใช้ สำหรับกรณีที่เด็กแรกเกิดมีอายุครบ 6 ปี หรือ เสียชีวิต โดยรายการผู้ลงทะเบียนที่มีสถานะนี้จะไม่นำไป ประมวลผลเพื่อจ่ายเงินอุดหนุน
- สถานะ "ยกเลิกไม่ใช้ข้อมูล" เป็นสถานะที่แสดงเมื่อมีการเลือกรายการในหน้าจอบันทึก ดร.02 ส่วนที่
   4 ใช้สำหรับกรณีที่ไม่สามารถติดต่อผู้ลงทะเบียนได้ภายใน 6 เดือน ตามระเบียบ หรือ มีการบันทึกข้อมูล ผู้ลงทะเบียนผิดพลาด หรือ ซ้ำซ้อน ใช้แทนการลบข้อมูลเพื่อป้องกันปัญหาการลบข้อมูลผู้ลงทะเบียน
   ผิดพลาด โดยรายการผู้ลงทะเบียนที่มีสถานะนี้จะไม่นำไปประมวลผลเพื่อจ่ายเงินอุดหนุน

#### <u>หมายเลข 2</u>

| Code | ข้อความ                                                                                      |
|------|----------------------------------------------------------------------------------------------|
| PAID | ท่านได้รับเงินในรอบเบิกจ่ายปัจจุบัน                                                          |
| ОК   | รอผลการเบิกจ่ายจากกรมบัญชีกลาง ตรวจสอบได้ที่เว็บไซต์                                         |
|      | https://govwelfare.cgd.go.th/welfare/check                                                   |
| E00  | รหัส E00 ข้อมูลไม่สมบูรณ์ หรือเลขประจำตัวประชาชนไม่ถูกต้อง                                   |
|      | (ส่วนภูมิภาค ติดต่อสำนักงานพัฒนาสังคมและความมั่นคงของมนุษย์จังหวัดที่ลงทะเบียน /             |
|      | กรุงเทพมหานคร ติดต่อศูนย์ปฏิบัติการโครงการเงินอุดหนุนเพื่อการเลี้ยงดูเด็กแรกเกิด ในวันเวลา   |
|      | ราชการ จันทร์-ศุกร์ 08.30-17.00 น)                                                           |
| E01  | รหัส E01 อยู่ระหว่างพิจารณาและบันทึกข้อมูล ในระบบฐานข้อมูลโครงการเงินอุดหนุนเพื่อการเลี้ยงดู |
|      | เด็กแรกเกิด                                                                                  |
|      | (ส่วนภูมิภาค ติดต่อสำนักงานพัฒนาสังคมและความมั่นคงของมนุษย์จังหวัดที่ลงทะเบียน /             |
|      | กรุงเทพมหานคร ติดต่อศูนย์ปฏิบัติการโครงการเงินอุดหนุนเพื่อการเลี้ยงดูเด็กแรกเกิด ในวันเวลา   |
|      | ราชการ จันทร์-ศุกร์ 08.30-17.00 น)                                                           |

้ปุ่มแสดงสถานะการประมวลผล สามารถคลิกปุ่มเพื่อให้แสดงข้อความ ดังนี้

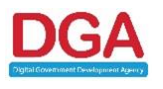

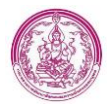

| Code | ข้อความ                                                                                    |
|------|--------------------------------------------------------------------------------------------|
| E03  | รหัส E03 ระงับสิทธิชั่วคราว                                                                |
|      | (ส่วนภูมิภาค ติดต่อสำนักงานพัฒนาสังคมและความมั่นคงของมนุษย์จังหวัดที่ลงทะเบียน /           |
|      | กรุงเทพมหานคร ติดต่อศูนย์ปฏิบัติการโครงการเงินอุดหนุนเพื่อการเลี้ยงดูเด็กแรกเกิด ในวันเวลา |
|      | ราชการ จันทร์-ศุกร์ 08.30-17.00 น)                                                         |
| E04  | รหัส E04 มีการจ่ายเงินไม่ถูกต้อง                                                           |
|      | เนื่องจากมีผลการเบิกจ่ายไม่ตรงกับจำนวนดือนที่ได้รับสิทธิ                                   |
|      | (ส่วนภูมิภาค ติดต่อสำนักงานพัฒนาสังคมและความมั่นคงของมนุษย์จังหวัดที่ลงทะเบียน /           |
|      | กรุงเทพมหานคร ติดต่อศูนย์ปฏิบัติการโครงการเงินอุดหนุนเพื่อการเลี้ยงดูเด็กแรกเกิด ในวันเวลา |
|      | ราชการ จันทร์-ศุกร์ 08.30-17.00 น)                                                         |
| E05  | รหัส E05                                                                                   |
|      | ลงทะเบียนเด็กซ้ำ เนื่องจากมีการลงทะเบียนซ้ำซ้อน                                            |
|      | (ส่วนภูมิภาค ติดต่อสำนักงานพัฒนาสังคมและความมั่นคงของมนุษย์จังหวัดที่ลงทะเบียน /           |
|      | กรุงเทพมหานคร ติดต่อศูนย์ปฏิบัติการโครงการเงินอุดหนุนเพื่อการเลี้ยงดูเด็กแรกเกิด ในวันเวลา |
|      | ราชการ จันทร์-ศุกร์ 08.30-17.00 น)                                                         |
| E06  | รหัส E06 ไม่มีสิทธิรับเงิน เนื่องจากเกิดก่อน 1 ต.ค.58                                      |
|      | (ส่วนภูมิภาค ติดต่อสำนักงานพัฒนาสังคมและความมั่นคงของมนุษย์จังหวัดที่ลงทะเบียน /           |
|      | กรุงเทพมหานคร ติดต่อศูนย์ปฏิบัติการโครงการเงินอุดหนุนเพื่อการเลี้ยงดูเด็กแรกเกิด ในวันเวลา |
|      | ราชการ จันทร์-ศุกร์ 08.30-17.00 น)                                                         |
| E07  | รหัส E07 วันที่ลงทะเบียนไม่ถูกต้อง                                                         |
|      | (ส่วนภูมิภาค ติดต่อสำนักงานพัฒนาสังคมและความมั่นคงของมนุษย์จังหวัดที่ลงทะเบียน /           |
|      | กรุงเทพมหานคร ติดต่อศูนย์ปฏิบัติการโครงการเงินอุดหนุนเพื่อการเลี้ยงดูเด็กแรกเกิด ในวันเวลา |
|      | ราชการ จันทร์-ศุกร์ 08.30-17.00 น)                                                         |
| E08  | รหัส E08 ระงับสิทธิชั่วคราว เนื่องจากมีการบันทึกข้อมูลเด็กไม่ถูกต้อง                       |
|      | (ส่วนภูมิภาค ติดต่อสำนักงานพัฒนาสังคมและความมั่นคงของมนุษย์จังหวัดที่ลงทะเบียน /           |
|      | กรุงเทพมหานคร ติดต่อศูนย์ปฏิบัติการโครงการเงินอุดหนุนเพื่อการเลี้ยงดูเด็กแรกเกิด ในวันเวลา |
|      | ราชการ จันทร์-ศุกร์ 08.30-17.00 น)                                                         |
| E09  | รหัส E09 ช่องทางการรับเงิน/บัญชีธนาคารไม่ถูกต้อง                                           |
|      | (ส่วนภูมิภาค ติดต่อสำนักงานพัฒนาสังคมและความมั่นคงของมนุษย์จังหวัดที่ลงทะเบียน /           |
|      | กรุงเทพมหานคร ติดต่อศูนย์ปฏิบัติการโครงการเงินอุดหนุนเพื่อการเลี้ยงดูเด็กแรกเกิด ในวันเวลา |
|      | ราชการ จันทร์-ศุกร์ 08.30-17.00 น)                                                         |

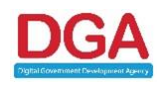

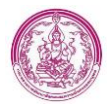

| Code | ข้อความ                                                                                            |
|------|----------------------------------------------------------------------------------------------------|
| E10  | รหัส E10 ไม่มีสิทธิรับเงิน                                                                         |
|      | (ส่วนภูมิภาค ติดต่อสำนักงานพัฒนาสังคมและความมั่นคงของมนุษย์จังหวัดที่ลงทะเบียน /                   |
|      | กรุงเทพมหานคร ติดต่อศูนย์ปฏิบัติการโครงการเงินอุดหนุนเพื่อการเลี้ยงดูเด็กแรกเกิด ในวันเวลา         |
|      | ราชการ จันทร์-ศุกร์ 08.30-17.00 น)                                                                 |
| E11  | รหัส E11 ผลการจ่ายเงินไม่ตรงกับกรมบัญชีกลาง                                                        |
|      | (ส่วนภูมิภาค ติดต่อสำนักงานพัฒนาสังคมและความมั่นคงของมนุษย์จังหวัดที่ลงทะเบียน /                   |
|      | กรุงเทพมหานคร ติดต่อศูนย์ปฏิบัติการโครงการเงินอุดหนุนเพื่อการเลี้ยงดูเด็กแรกเกิด ในวันเวลา         |
|      | ราชการ จันทร์-ศุกร์ 08.30-17.00 น)                                                                 |
| E16  | รหัส E16 ติดต่อหน่วยงานรับลงทะเบียน เพื่อให้ข้อมูล ดร.02 เพิ่มเติม                                 |
|      | (ส่วนภูมิภาค ติดต่อสำนักงานพัฒนาสังคมและความมั่นคงของมนุษย์จังหวัดที่ลงทะเบียน /                   |
|      | กรุงเทพมหานคร ติดต่อศูนย์ปฏิบัติการโครงการเงินอุดหนุนเพื่อการเลี้ยงดูเด็กแรกเกิด ในวันเวลา         |
|      | ราชการ จันทร์-ศุกร์ 08.30-17.00 น)                                                                 |
| E19  | รหัส E19 ท่านมีรายได้เกินเกณฑ์                                                                     |
|      | (ส่วนภูมิภาค ติดต่อสำนักงานพัฒนาสังคมและความมั่นคงของมนุษย์จังหวัดที่ลงทะเบียน /                   |
|      | กรุงเทพมหานคร ติดต่อศูนย์ปฏิบัติการโครงการเงินอุดหนุนเพื่อการเลี้ยงดูเด็กแรกเกิด ในวันเวลา         |
|      | ราชการ จันทร์-ศุกร์ 08.30-17.00 น)                                                                 |
| E20  | รหัส E20 จ่ายเงินไม่สำเร็จ + เหตุผลของผู้มีสิทธิรายนั้นๆ                                           |
|      | (ส่วนภูมิภาค ติดต่อสำนักงานพัฒนาสังคมและความมั่นคงของมนุษย์จังหวัดที่ลงทะเบียน /                   |
|      | กรุงเทพมหานคร ติดต่อศูนย์ปฏิบัติการโครงการเงินอุดหนุนเพื่อการเลี้ยงดูเด็กแรกเกิด ในวันเวลา         |
|      | ราชการ จันทร์-ศุกร์ 08.30-17.00 น)                                                                 |
| E22  | รหัส E22 ไม่มีผู้รับรองสถานะครัวเรือน                                                              |
|      | (ส่วนภูมิภาค ติดต่อสำนักงานพัฒนาสังคมและความมั่นคงของมนุษย์จังหวัดที่ลงทะเบียน /                   |
|      | กรุงเทพมหานคร ติดต่อศูนย์ปฏิบัติการโครงการเงินอุดหนุนเพื่อการเลี้ยงดูเด็กแรกเกิด ในวันเวลา         |
|      | ราชการ จันทร์-ศุกร์ 08.30-17.00 น)                                                                 |
| E23  | รหัส E23 ระงับสิทธิชั่วคราว เนื่องจากมีผลการเบิกจ่ายไม่ถูกต้อง                                     |
|      | (ส่วนภูมิภาค ติดต่อสำนักงานพัฒนาสังคมและความมั่นคงของมนุษย์จังหวัดที่ลงทะเบียน /                   |
|      | กรุงเทพมหานคร ติดต่อศูนย์ปฏิบัติการโครงการเงินอุดหนุนเพื่อการเลี้ยงดูเด็กแรกเกิด ในวันเวลา         |
|      | ราชการ จันทร์-ศุกร์ 08.30-17.00 น)                                                                 |
| E24  | รหัส E24 ระงับสิทธิชั่วคราว เนื่องจากไม่มีข้อมูลผู้รับรองสถานะของครั้วเรือน แต่มีการจ่ายเงินไปแล้ว |
|      | (ส่วนภูมิภาค ติดต่อสำนักงานพัฒนาสังคมและความมั่นคงของมนุษย์จังหวัดที่ลงทะเบียน /                   |
|      | กรุงเทพมหานคร ติดต่อศูนย์ปฏิบัติการโครงการเงินอุดหนุนเพื่อการเลี้ยงดูเด็กแรกเกิด ในวันเวลา         |
|      | ราชการ จันทร้-ศุกร์ 08.30-17.00 น)                                                                 |

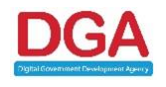

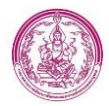

| Code | ข้อความ                                                                                    |
|------|--------------------------------------------------------------------------------------------|
| E25  | รหัส E25 อยู่ระหว่างเจ้าหน้าที่ดำเนินการแก้ไขข้อมูล                                        |
|      | (ส่วนภูมิภาค ติดต่อสำนักงานพัฒนาสังคมและความมั่นคงของมนุษย์จังหวัดที่ลงทะเบียน /           |
|      | กรุงเทพมหานคร ติดต่อศูนย์ปฏิบัติการโครงการเงินอุดหนุนเพื่อการเลี้ยงดูเด็กแรกเกิด ในวันเวลา |
|      | ราชการ จันทร์-ศุกร์ 08.30-17.00 น)                                                         |
| E26  | รหัส E26 รายการที่ได้รับการเบิกจ่ายเป็นกรณีพิเศษในเดือน กรกฎาคม 2563                       |
|      | (ส่วนภูมิภาค ติดต่อสำนักงานพัฒนาสังคมและความมั่นคงของมนุษย์จังหวัดที่ลงทะเบียน /           |
|      | กรุงเทพมหานคร ติดต่อศูนย์ปฏิบัติการโครงการเงินอุดหนุนเพื่อการเลี้ยงดูเด็กแรกเกิด ในวันเวลา |
|      | ราชการ จันทร์-ศุกร์ 08.30-17.00 น)                                                         |
| EXX  | รหัส EXX รอการเบิกจ่าย                                                                     |
|      | (ส่วนภูมิภาค ติดต่อสำนักงานพัฒนาสังคมและความมั่นคงของมนุษย์จังหวัดที่ลงทะเบียน /           |
|      | กรุงเทพมหานคร ติดต่อศูนย์ปฏิบัติการโครงการเงินอุดหนุนเพื่อการเลี้ยงดูเด็กแรกเกิด ในวันเวลา |
|      | ราชการ จันทร์-ศุกร์ 08.30-17.00 น)                                                         |
| EX1  | รหัส EX1 อยู่ระหว่างการตรวจสอบบัญชีธนาคาร                                                  |
|      | (ส่วนภูมิภาค ติดต่อสำนักงานพัฒนาสังคมและความมั่นคงของมนุษย์จังหวัดที่ลงทะเบียน /           |
|      | กรุงเทพมหานคร ติดต่อศูนย์ปฏิบัติการโครงการเงินอุดหนุนเพื่อการเลี้ยงดูเด็กแรกเกิด ในวันเวลา |
|      | ราชการ จันทร์-ศุกร์ 08.30-17.00 น)                                                         |
| ECC  | รหัส ECC ข้อมูลถูกยกเลิกการใช้งาน                                                          |
|      | (ส่วนภูมิภาค ติดต่อสำนักงานพัฒนาสังคมและความมั่นคงของมนุษย์จังหวัดที่ลงทะเบียน /           |
|      | กรุงเทพมหานคร ติดต่อศูนย์ปฏิบัติการโครงการเงินอุดหนุนเพื่อการเลี้ยงดูเด็กแรกเกิด ในวันเวลา |
|      | ราชการ จันทร์-ศุกร์ 08.30-17.00 น)                                                         |
| ETM  | รหัส ETM สิ้นสุดสิทธิ เนื่องจากเด็กอายุครบ 6 ขวบ                                           |
|      | (ส่วนภูมิภาค ติดต่อสำนักงานพัฒนาสังคมและความมั่นคงของมนุษย์จังหวัดที่ลงทะเบียน /           |
|      | กรุงเทพมหานคร ติดต่อศูนย์ปฏิบัติการโครงการเงินอุดหนุนเพื่อการเลี้ยงดูเด็กแรกเกิด ในวันเวลา |
|      | ราชการ จันทร์-ศุกร์ 08.30-17.00 น)                                                         |

#### <u>หมายเลข 3</u>

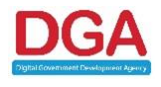

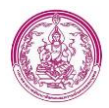

แสดงสถานะการจ่ายเงินเด็กแรกเกิด ซึ่งสถานะนี้จะแสดงจำนวนรายการที่เด็กแต่ละคนได้รับเงิน อุดหนุนเป็นจำนวนงวด (รายการ) ตามที่สิทธิของเด็กจะได้รับ โดยจะเป็นปุ่มสี 2 สี ได้แก่

สีน้ำเงิน เป็นสถานะการจ่ายเงินปกติ

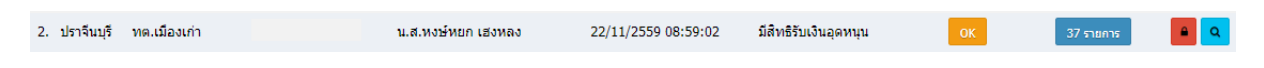

#### รูปภาพที่ 34 หน้ารายการลงทะเบียนขอรับสิทธิ

สีแดง เป็นสถานะที่แจ้งให้ทราบว่ารายการของเด็ก "ถูกระงับ" การจ่ายเงิน หรือ ไม่มีสิทธิได้รับเงิน อุดหนุน ซึ่งสามารถคลิกเพื่อตรวจสอบรายการการจ่ายเงินได้

| 1. ปราจีนบุรี | ทต.เมืองเก่า       | น.ส.ภาณิณี อยู่เสือ     | 22/11/2559 08:59:06 | มีสิทธิรับเงินอุดหนุน | ок            | 36 รายการ    |   |
|---------------|--------------------|-------------------------|---------------------|-----------------------|---------------|--------------|---|
|               |                    | รูปภาพที่ 35 ห          | น้ารายการลงทะเง๋    | <b>มียนขอรับสิทธิ</b> |               |              |   |
| ลำดับ         | เลขประจำตัวประชาชน | นี่                     | อ-สกุล              | วันเกิด               | อายุ          | สถานะ        |   |
| 1.            | 1638800049659      | เด็กหญิงพรญาณี ตะวันบรร | WØ                  | 14/02/2559            | 3 ปี 10 เดือน | ระงับสิทธิ 🔍 | 2 |

#### รูปภาพที่ 36 หน้ารายการลงทะเบียนขอรับสิทธิ

#### <u>หมายเลข 4</u>

ปุ่มเครื่องมือการบริหารจัดการข้อมูลผู้ลงทะเบียนและข้อมูลเด็ก ประกอบไปด้วย

| ປຸ່ມ | คำอธิบาย                                                                                                    |
|------|----------------------------------------------------------------------------------------------------|
|      | ปุ่มแสดงสถานะรายการผู้ลงทะเบียนที่มีการ Lock ไม่ให้แก้ไขข้อมูล โดยปุ่มนี้<br>จะแสดงเมื่อรายการดังกล่าวมีผลการจ่ายเงินอุดหนุนแล้ว |
| 4    | ปุ่มที่แสดงว่ามีการปลด Lock การแก้ไขไว้ ทำให้สามารถแก้ไขข้อมูลของผู้<br>ลงทะเบียนรายการนั้นได้                                   |
| ٢    | ปุ่มดูข้อมูลผู้ลงทะเบียน ซึ่งเป็นหน้าจอที่สามารถดูข้อมูลผู้ลงทะเบียนได้อย่าง<br>เดียว ไม่สามารถแก้ไขได้                          |
|      | ปุ่มแก้ไขรายการ คลิกปุ่มนี้เมื่อต้องการแก้ไขข้อมูลของผู้ลงทะเบียน                                                                |
| Ø    | ปุ่ม Download ไฟล์แบบฟอร์มรายงาน                                                                                                 |
|      | ปุ่มลบรายการผู้ลงทะเบียน จะสามารถลบได้เฉพาะรายการที่มีสถานะ อปท.<br>บันทึก                                                       |

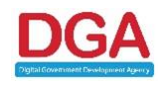

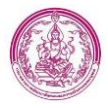

| แก้ไขแล้ว | ข้อความแสดงกรณีมีการปรับปรุงแก้ไขข้อมูลหลังจากการประมวลผล |
|-----------|-----------------------------------------------------------|
| <b>Q</b>  | ปุ่มดูข้อมูลรายการติดต่อสอบถาม                            |

#### 2.2 การประมวลเพื่อปิดประกาศ 15 วัน

การดึงรายงานสำหรับติดประกาศ 15 วัน โดยมีรอบการดึงรายงานจำนวน 2 รอบ/เดือน ดังนี้

- 1) รอบที่ 1 ดึงข้อมูลได้ตั้งแต่วันที่ 16 เป็นต้นไป ของทุกเดือน (ข้อมูลตั้งแต่วันที่ 1 ถึง 15)
- 2) รอบที่ 2 ดึงข้อมูลได้ตั้งแต่วันที่ 1 เป็นต้นไป ของเดือนถัดไปทุกเดือน (ข้อมูลตั้งแต่วันที่ 16 ถึง 31) <u>หมายเหตุ กรณีวันที่ประมวลการปิดประกาศ ตรงกับวันเสาร์อาทิตย์ หรือวันหยุดนักขัตถุกษ์ เจ้าหน้าที่</u> สามารถมากดประมวลย้อนหลังได้ เนื่องจากเมื่อถึงรอบประมวผลการติดประกาศ เจ้าหน้าที่สามารถ ประมวลผลได้ตั้งแต่วันที่ 1 หรือ วันที่ 16 เป็นต้นไปได้

# ขั้นตอนการประมวลผลเพื่อปิดประกาศ 15 วัน มีดังนี้

1. คลิกเมนู รายงาน และเลือก รายงาน CSG64 จากนั้นคลิกเมนู รายงานสำหรับการปิดประกาศ 15 วัน

ดังรูปภาพที่ 37

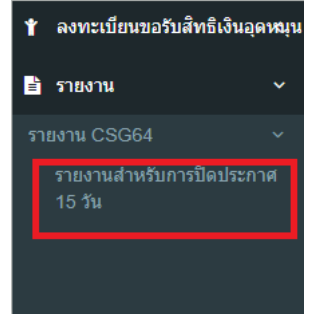

### รูปภาพที่ 37 หน้าจอการเข้าสู่รายงานการปิดประกาศ 15 วัน

2. เลือก รอบการปิดประกาศ 15 วัน และ กดปุ่ม ประมวลผล ดังรูปภาพที่ 24

| รายงาน >> | ายงาน >> รายงานส่าหรับการปิดประกาศ 15 วัน CSG023          |               |                        |                                        |                           |                   |                 |                     |
|-----------|-----------------------------------------------------------|---------------|------------------------|----------------------------------------|---------------------------|-------------------|-----------------|---------------------|
|           | รายชื่อผู้มีสิทธิรับเงินอุดหนุน สำหรับการปิดประกาศ 15 วัน |               |                        |                                        |                           |                   |                 |                     |
|           |                                                           | ประจำเดือ     | อน: มิถุนายน           | *                                      | ประจำปี :                 | 2565 🗸 *          |                 |                     |
|           | รอบข้อมูล : 🛛 2 🗸 🖍                                       |               |                        |                                        |                           |                   |                 |                     |
|           |                                                           | หมายเห        | หตุ: รอบที่ 1 ดึงข้อมู | ลวันที่ 16 ของทุกเดือน(ข้อมูลตั้งแต่ว้ | ันที่ 1 ถึง 15)           |                   |                 |                     |
|           |                                                           |               | รอบที่ 2 ดึงข้อมู      | ลวันที่ 1 ของทุกเดือนถัดไป(ข้อมูลดั้ง  | แต่วันที่ 16 ถึง 31)      |                   |                 |                     |
|           |                                                           |               |                        | ประมวลผล                               | ข้อมูล Qออกรายงาน         |                   |                 |                     |
|           |                                                           |               |                        |                                        |                           |                   |                 |                     |
| สำดับที่  | ประเภท<br>การลง<br>ทะเบียน                                | จังหวัด       | หน่วยงาน               | ชื่อ-นามสกุล เด็กแรกเกิด               | ชื่อ-นามสกุล ผู้ลงทะเบียน | สถานะการลงทะเบียน | เดือนที่มีสิทธิ | วันที่บันทึกล่าสุด  |
| 1         | •                                                         | กรุงเทพมหานคร | เขตคลองสามวา           | เด็กหญิงทดสอบ ทดสอบ                    | น.ส.รัตนา ขันธวิทย์       | อปท. ยืนยันข้อมูล | มิถุนายน        | 18/07/2565 15:35:40 |

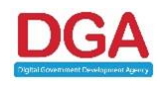

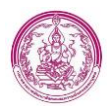

#### รูปภาพที่ 38 หน้าจอรายงานการติดประกาศ 15 วัน

 เมื่อกดปุ่ม ประมวลผล แล้ว ระบบจะทำการ Stamp ลำดับที่ และวันที่ติดประกาศ ลงในส่วน ดร. 02 โดย ลำดับที่แสดงจะเป็นลำดับเดียวกันกับในรายงานติดประกาศ 15 วัน ดังรูปภาพที่ 26

| ส่วนที่ 1 : ผู้ลงทะเบียน          | ส่วนที่ 2 : ผู้รับรอง ส่             | ี่่วนที่ 3 : การปิดประกาศ        | ส่วนที่ 4 : ผลการพิจารณาการลงทะเบียน |              |  |  |  |  |
|-----------------------------------|--------------------------------------|----------------------------------|--------------------------------------|--------------|--|--|--|--|
|                                   |                                      |                                  |                                      |              |  |  |  |  |
| ส่วนที่ 3 : การปิดประกาศ (        | (สำหรับหน่วยงานรับลง                 | ทะเบียน)                         |                                      |              |  |  |  |  |
| ผู้ปกครองชื่อ น.ส.รัตนา ขันธริทย์ |                                      |                                  |                                      |              |  |  |  |  |
| เป็นผู้ปกครอ                      | องที่ <u>มีสิทธิ</u> รับเงินอุดหนุนเ | เพื่อการเลี้ยงดูเด็กแรกเกิด ที่ไ | ดปัดประกาศ 15 วันแล้ว                |              |  |  |  |  |
| ตามประกาศ                         | (: เขตคลองสามวา                      |                                  | ลงวันที่ : 18/07/2565                | สำดับที่ : 1 |  |  |  |  |
|                                   |                                      |                                  | ≪( ข้อนกลับ 🛛 🗭 ยัดไป                |              |  |  |  |  |

รูปภาพที่ 39 หน้า ดร 02 ส่วนการปิดประกาศ

5. เมื่อกดปุ่ม ออกรายงาน ระบบจะทำการ Download ไฟล์รายงานการติดประกาศ 15 วัน ดังรูปภาพที่ 26

| MAIN MENU                                                                                                    | รายงาน >> | CSG023 CSG023              |                             |                                                                      |                                                                                            |                                                              |                   |                 |                     |
|----------------------------------------------------------------------------------------------------|-----------|----------------------------|-----------------------------|----------------------------------------------------------------------|--------------------------------------------------------------------------------------------|--------------------------------------------------------------|-------------------|-----------------|---------------------|
| 🛉 ลงทะเบียนขอรับสิทธิเงินอุดหมุน                                                                                                    |           |                            |                             |                                                                      | รายชื่อผู้มีสิทธิวั                                                                        | มเงินอดหนน สำหรับคิดประกาศ 15 วัน                            |                   |                 |                     |
| <ul> <li>ราธงาน &gt; </li> <li>ราธงาน CSG64 &gt; </li> <li>ราธงานสำหรับต้องประกาศ 15<br/>วัน</li> <li>ฮายส์การปลี่ยนแปลงส์พริ </li> </ul> |           |                            | ประจำเง่<br>รอบชัง<br>หมายเ | ลือน: ดุลาคม<br>มมูล: 2 ✓<br>หตุ: รอบที่ 1 ดึงข้อ<br>รอบที่ 2 ดึงข้อ | มอบบรุณหารร<br>มูลวันที่ 16 ของทุกเดือน(ข้อมูลต้องเ<br>มูลวันที่ 1 ของทุกเดือนกัดไป(ข้อมูล | ประจำปี :<br>เต่วันที่ 1 ถึง 15)<br>ล้องแต่วันที่ 16 ถึง 31) | 2564 🗸 *          |                 |                     |
|                                                                                                    | สำดับที่  | ประเภท<br>การลง<br>ทะเบียน | จังหวัด                     | หน่วยงาน                                                             | Qแสดงข้อมูล<br>ชื่อ-นามสกุล เด็กแรกเกิด                                                    | Qประมวลผลข้อมูล Qออกรายงาน<br>ชื่อ-นามสกุล ผู้ลงทะเบียน      | สถานะการลงทะเบียน | วันที่องทะเบียน | วันที่บันทึกล่าสุด  |
|                                                                                                    | 1         | 4                          | กรุงเทพมหานคร               | เขตคลองสามวา                                                         | เด็กหญิงทดสอบ ทดสอบ                                                                        | นายทดสอบ ทดสอบ                                               | อปท. บันทึก       | 26/10/2564      | 08/11/2564 16:00:42 |
|                                                                                                    | 2         | 4                          | กรุงเทพมหานคร               | เขตคลองสามวา                                                         | เด็กหญิงทดสอบ ทดสอบ                                                                        | น.ส.ทดสอบ ทดสอบ                                              | อปท. บันทึก       | 26/10/2564      | 08/11/2564 16:00:42 |
|                                                                                                    |           |                            |                             |                                                                      |                                                                                            |                                                              |                   |                 |                     |
| 🗐 CSG023 (9).xls                                                                                                    | ^         |                            |                             |                                                                      |                                                                                            |                                                              |                   |                 | แสดงทั้งหมด         |

รูปภาพที่ 40 หน้าจอการ Download ไฟล์รายงานการติดประกาศ 15 วัน

|                          | -                       |               | -                        | -                                | •                         |                    |                  | -               |
|--------------------------|-------------------------|---------------|--------------------------|----------------------------------|---------------------------|--------------------|------------------|-----------------|
|                          |                         |               | รายชื่อผู้มีสิทธิรับเงิน | อุดหนุน สำหรับการปิดประกาศ 15 วั | ù                         |                    |                  |                 |
| สำคับที่                 | ประเภทการลงทะเบียน      | จังหวัด       | หน่วยงาน                 | ชื่อ-นามสกุล เด็กแรกเกิด         | ชื่อ นามสกุล ผู้ลงทะเบียน | สถานะการลงทะเบียน  | วันที่ลงทะเบียน  | เดือนที่มีสิทธิ |
| 1                        | Mobile Application      | กรุงเทพมหานคร | เขตตลงสารวา              | เด็กหญิงทดสอบ ทดสอบ              | น.ส.รัตนา ขันธริทย์       | อปท. อื่นยันข้อมูล | 16 มิถุนายน 2565 | มิถุนายน        |
| ข้อมูล ณ วันที่ ข้อมูล ณ | วันที่ 28/07/2565 13:11 |               |                          |                                  |                           |                    |                  |                 |
|                          |                         |               |                          |                                  |                           |                    |                  |                 |
|                          |                         |               |                          |                                  |                           |                    |                  |                 |

รูปภาพที่ 41 ตัวอย่างไฟล์รายงานการติดประกาศ 15 วัน

# เงื่อนไขการรายการที่ระบบจะดึงมาปิดประกาศมีดังนี้

 รายการที่มีสถานะ อปท.บันทึก ที่มีเอกสารประกอบการลงทะเบียนครบถ้วน และมีการคลิกตรวจสอบเอกสาร ครบถ้วน โดยเอกสารมีดังนี้

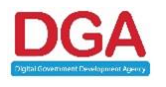

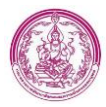

- แบบคำร้องขอลงทะเบียน (ดร. 01)
- แบบรับรองสถานะของครัวเรือน (ดร. 02)
- สูติบัตรเด็กแรกเกิด
- หลักฐานในการรับรองสถานะของครัวเรือน ภาพถ่ายบัตรประจำตัวเจ้าหน้าที่ของรัฐ หรือเอกสารอื่นใด ที่แสดงฐานะหรือตำแหน่งของผู้รับรองคนที่ 1
- หลักฐานในการรับรองสถานะของครัวเรือน ภาพถ่ายบัตรประจำตัวเจ้าหน้าที่ของรัฐ หรือเอกสารอื่นใด ที่แสดงฐานะหรือตำแหน่งของผู้รับรองคนที่ 2
- รายการที่มีสถานะ อปท.บันทึก ที่มีเอกสารประกอบการลงทะเบียนครบถ้วน และมีการคลิกตรวจสอบ เอกสารครบถ้วน ยกเว้นรายการที่มีบัตรสวัสดิการแห่งรัฐ โดยเอกสารมีดังนี้
  - แบบคำร้องขอลงทะเบียน (ดร. 01)
  - แบบรับรองสถานะของครัวเรือน (ดร. 02)
  - สูติบัตรเด็กแรกเกิด
- 3. รายการที่มีสถานะ อปท.ยืนยันข้อมูล

# 2.3 รายการยกเลิกเปลี่ยนแปลงสิทธิ

โดยสามารถเข้าถึงหน้าจอ ได้ดังนี้

1. เข้าเมนู รายการยกเลิกเปลี่ยนแปลงสิทธิ ดังรูปภาพที่ 42

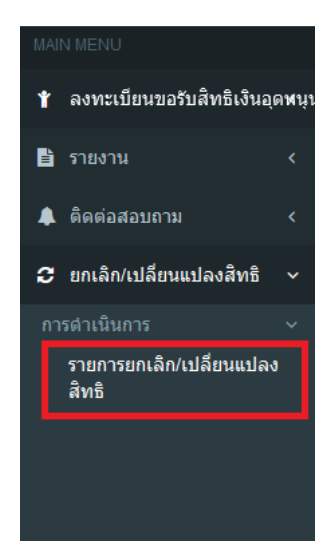

#### รูปภาพที่ 42 หน้าจอสำหรับเข้าถึงหน้าจอรายการยกเลิก/เปลี่ยนแปลงสิทธิ

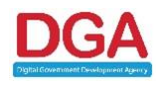

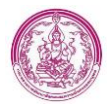

# 2. ระบบแสดงหน้าจอ รายการยกเลิกเปลี่ยนแปลงสิทธิ ดังรูปภาพที่ 43

|         |              |                              |                                                |                               | เงื่อนไขรายงาน                       |                                |                                             |                                       |           |
|---------|--------------|------------------------------|------------------------------------------------|-------------------------------|--------------------------------------|--------------------------------|---------------------------------------------|---------------------------------------|-----------|
|         |              |                              |                                                |                               |                                      | <mark>ลงทะเบียน</mark> ผ่าน    | ทั้งหมด 🗸                                   |                                       |           |
|         |              | เลขประจำตัวประชาชนเด็ก       | แรกเกิด                                        |                               | เลขประจำด้วปร                        | ะชาชนผู้มีสิทธิเติม            |                                             |                                       |           |
|         |              | ประเภทการลงทะเบียนผู่มีสิทธิ | รายเดิม ทั้งหมด                                | ~                             | สถานะการข                            | อเปลี่ยนแปลงสิทธิ              | ทั้งหมด 🗸                                   |                                       |           |
|         |              |                              |                                                | Q ຄຳແທງ 🛛 C ເລີ່ມທັນທັງ       | กราไหม่ 🔳 แสดงทั้งหมด                | 🗐 ส่งลอกไฟล์                   |                                             |                                       |           |
|         | จังหวัด      | หน่วยงานจีบลงทะเบียน         | <mark>เดชประจำด้วประชาชน</mark><br>เด็กแรกเก็ต | เ ชื่อ-นามสกุด<br>เด็กแรกเกิด | เลขประจำดัวประชาชน<br>ผู้มีสิทธิเต็ม | ชื่อ-นามสกุด<br>ผู้มีสิทธิเติม | เลขประจำดัวประชาชน<br>ผู้ขอเปลี่ยนแปลงสิทธิ | ขึ้อ-นามสกุล<br>ผู้ขอเปลี่ยนแปองส์หลั | สถานะ     |
| 🥰 กร    | รุงเทพมหานคร | เขตคลองสามวา                 | 100000                                         | Status and                    | 1000                                 | -                              | -                                           | 100.000                               | รอดรวจสอบ |
| () ni   | รุงเทพมหานคร | เขตคลองสามวา                 |                                                |                               | 100000                               |                                | -                                           |                                       | รอดรวจสอบ |
| . 🚺 nt  | รุงเทพมหานคร | เขตคลองสามวา                 |                                                |                               | 10000                                |                                | -                                           |                                       | อนุมัติ   |
| . 🥥 กร  | รุงเทพมหานคร | เขตคลองสามวา                 |                                                | 10000 101                     |                                      |                                | -                                           |                                       | รอตรวจสอบ |
| . 🏹 ni  | รุงเทพมหานคร | เขตคลองสามวา                 |                                                |                               |                                      |                                | -                                           |                                       | รอดรวจสอบ |
| 🧃 n:    | รุงเทพมหานคร | เขตคลองสามวา                 |                                                |                               |                                      | -                              |                                             | second select                         | ปฏิเสธ    |
| . 🏹 ni  | รุงเทพมหานคร | เขตคลองสามวา                 |                                                |                               |                                      | 100.000                        |                                             | the matter                            | อนุมัต    |
| . 🏹 ni  | รุงเทพมหานคร | เขตคลองสามวา                 |                                                | -                             |                                      | -                              |                                             | search select                         | อนุมัติ   |
| ). 🏹 na | รุงเทพมหานคร | เขตคลองสำมวา                 |                                                |                               |                                      | -                              |                                             | increase where it                     | อนุมัติ   |
| a 10    | รุงเทพมหานคร | เขตคลองสามวา                 |                                                |                               |                                      |                                |                                             |                                       | อนมัติ    |

รูปภาพที่ 43 หน้าจอรายการยกเลิกเปลี่ยนแปลงสิทธิ

# ขั้นตอนการเพิ่มข้อมูลรายการยกเลิกเปลี่ยนแปลงสิทธิ มีดังนี้

1. คลิกปุ่ม 🖸 เพิ่มข้อมุลา โดยระบบจะแสดงหน้าจอเพิ่มรายการยกเลิกเปลี่ยนแปลงสิทธิ ดังรูปภาพที่

44

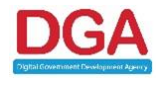

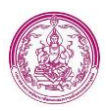

| ยกเลิก/เปลี่ยนแปลงสิทธิ >>  รายการยกเลิก/เปลี่ยนแปลงสิทธิ                                                                                                  | CHA001                      |
|----------------------------------------------------------------------------------------------------|-----------------------------|
| รายการคำร้องขอเปลี่ยบแปลงสิทธิยู่รับเงินอุดหมุนเพื่อการเลี้ยงดูเด็กแรกเกิด                                                                                 |                             |
| วันที่ยืนตำร้อง : 🔤                                                                                                    |                             |
| สถานสการขอเปลี่ยนแปลงสิทธิ : รอดรวจสอบ                                                                                                    |                             |
| ยื่นดำขอผ่าน :                                                                                                    |                             |
| <u>ผู้นั้นคำร้อง</u>                                                                                                    |                             |
| เลยประจำดัวประชาชนผู่ยื่นคำร้อง : 🛛 🎽 ดึงช่อมูลจากเครื่องอำเมษัตร                                                                                          |                             |
| ชื่อ-นามสกุดผู่ยืนศาร้อง : *                                                                                                    |                             |
| มีความประสงค์ยื่นคำร้องขอเปลี่ยนแปลงส์ทธิยู่รับเงินอุดหนุนเพื่อการเลี้ยงดูเด็กแรกเกิด 🕇 เล็กแรกเกิด                                                        |                             |
| เลขประจำดัวประชาชนของเด็กแรกเกิด :                                                                                                    |                             |
| ชื่อ-นามสกุดเด็กแรกเกิด :                                                                                                    |                             |
| โดยขอเปลี่ยนแปลงผู้มีสำหริรับเงินอุดหนุนเพื่อการเลี้ยงดูเด็กแรกเกิด                                                                                        |                             |
| <u>חרב</u>                                                                                                    |                             |
| เดขประจำหัวประชาชนผู้มีสิทธิเดิม :<br>ผื่องเขณตองได้สิทธิเดิม :                                                                                            |                             |
| มีย<br>เป็น                                                                                                    |                             |
| เดชประจำดัวประชาชนผับอเปลี่ยนแปดงสิทธิ : 🔹 🖉 ตั้งข้อมูลผู้อื่นคำร้อง                                                                                       |                             |
| ชื่อ-นามสกุลผู้ขอเปลี่ยวแปลงสิทธิ :                                                                                                    |                             |
| สาเหตุที่เปลี่ยมแปลงสิทธิ : กรุณาเลือก 🗸 🗸                                                                                                    |                             |
| เอกสารแนบ                                                                                                    |                             |
| ແມນກຳຮ້ອຍສອດທາຍເນືອນ (ຄs. 01)                                                                                                    | เลือกไฟล์ ไม่ได้เลือกไฟล์ใด |
| 🗆 แบบรับรองสถานเของครั้งเรือน (คร. 02)                                                                                                    | เลือกไฟล์ ไม่ได้เลือกไฟล์ใด |
| 🗌 หนังสือรับรองเงินเดือนหรือสลิปเงินเดือน (ของทุกคนที่เป็นสมาชิกในครัวเรือนที่เป็นเจ้าหน้าที่ของรัฐ พนักงานรัฐวิสาหกิจ พนักงานบริษัท หรือผู้มีระยได้ประจำ) | เลือกไฟล์ ไม่ได้เลือกไฟล์ได |
| หลักฐานในการรับรองสถานะของครัวเรือน ภาพถ่ายบัตรประจำหัวเจ้าหน้าที่ของรัฐ หรือเอกสารอื่นใดที่แสดงฐานะหรือต่าแหน่งของผู้รับรองคนที่ 1                        | เลือกไฟล์ ไม่ได้เลือกไฟล์ใด |
| 🗇 หลักฐานในการรับรองสถานะของครัวเรือน ภาพถ่ายบัตรประจำพัวเจ้าหน้าที่ของรัฐ หรือเอกสารอินใดที่แสดงฐานะหรือต่าแหน่งของผู้รับรองคนที่ 2                       | เลือกไฟล์ ไม่ได้เลือกไฟล์ได |
| แบบให้ความยืนขอมเปลี่ยนแปลงสิทธิ (ถ้ามี)                                                                                                    | เลือกไฟล์ ไม่ได้เลือกไฟล์ได |
| ใบมรณะบัตร กรณีผู้มีสิทธิเติมสังแก่ความตาย (ถ้ามี)                                                                                                    | เลือกไฟล์ ไม่ได้เลือกไฟล์ได |
| บันที่กว้อมูล ย้อนกลับ                                                                                                    |                             |
|                                                                                                    |                             |

#### รูปภาพที่ 44 หน้าจอรายการยกเลิก/เปลี่ยนแปลงสิทธิ

- 2. ระบุ วันที่ (บังคับกรอก)
- การกรอกข้อมูลผู้ยื่นคำร้อง เจ้าหน้าที่ สามารถดึงข้อมูลจากเครื่องอ่านบัตร ได้ โดยวิธีการดึงข้อมูล ใช้ เดียวกับกับเมนูลงทะเบียนขอรับสิทธิ ในหน้า 15 หัวข้อ การดึงข้อมูลจากเครื่องอ่านบัตร ซึ่งหลังจาก ดึงข้อมูลแล้ว ระบบจะดึงข้อมูล ในส่วน เลขประจำตัวประชาชน และ ชื่อ-นามกสุล ผู้ยื่นคำร้อง มา อัตโนมัติ ดังรูปภาพที่ 45

| รายการค่าร้องขอเปลี่ยนแปลงสิทธิผู้รับเงิน | แอุดหนุนเพื่อการเลี้ยงดูเด็กแรกเกิด |       |                               |           |
|-------------------------------------------|-------------------------------------|-------|-------------------------------|-----------|
| วันที่ยื่นคำร้อง : 28/07/2565 📑           |                                     |       |                               |           |
| สถานะการขอเปลี่ยนแปลงสัทธิ : รอดรวจสอบ    |                                     |       |                               |           |
| ยื่นดำขอผ่าน :                            |                                     |       |                               |           |
| ผู้ยื่นคำร้อง                             |                                     |       |                               |           |
|                                           | เลขประจำตัวประชาชนผู้ยื่นค่าร้อง :  |       | * ดึงข้อมูลจากเครื่องอ่านบัตร |           |
|                                           | ชื่อ-นามสกุลผู้ยื่นคำร้อง :         | รัตนา | *                             | ขันธวิทย์ |
|                                           |                                     |       |                               |           |

รูปภาพที่ 45 หน้าจอบันทึกรายการยกเลิกเปลี่ยนแปลงสิทธิ

- 4. หากเจ้าหน้าที่ไม่สามารถดึงข้อมูลจากเครื่องอ่านบัตรได้ สามารถ ระบุข้อมูลได้ โดยระบุ
  - เลขประจำตัวประชาชนผู้ยื่นคำร้อง (บังคับกรอก)
  - ชื่อ-นามสกุลผู้ยื่นคำร้อง (บังคับกรอก)

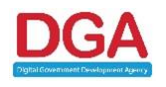

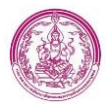

คลิกปุ่ม Y เด็กแรกเกิด เพื่อสำหรับค้นหาข้อมูลเด็กแรกเกิดในระบบที่ต้องการยื่นคำร้องขอ
 เปลี่ยนแปลงสิทธิผู้รับเงินอุดหนุนเด็กแรกเกิด หลังจากคลิกปุ่ม ระบบจะแสดงหน้าสำหรับระบุ ข้อมูล
 เด็กแรกเกิดเพื่อค้นหา ดังรูปภาพที่ 46

| 🛞 ระบบกรมกิจการเด็ก ແລະພາวชน (ดย.) [dcy-uat221] - Google Chrome |                                                     | - | $\times$ |
|-----------------------------------------------------------------|-----------------------------------------------------|---|----------|
| 🛦 ไม่ปลอดภัย   122.155.170.108/searchChild.do?ms=16589964       | 1368                                                |   | Q        |
|                                                                 | ค้นหาข้อมูล                                         |   |          |
| เลชประจำหวิบประชาชน :<br>ชื่อเด็กแรกเทิด :                      | มามสกุลเด็กแรกเกิด :<br>Q สันหา] ุ ุ เริ่มสันหาใหม่ |   |          |

#### รูปภาพที่ 46 หน้าจอค้นหาข้อมูลเด็กแรกเกิด

- 6. เจ้าหน้าที่สามารถค้นหาข้อมูลเด็กแรกเกิดในโครงการ โดยค้นหาได้จาก
  - เลขประจำตัวประชาชน
  - ชื่อเด็กแรกเกิด
  - นามสกุลเด็กแรกเกิด
- คลิกปุ่ม Q ศัมหา โดยระบบจะแสดงข้อมูลเด็กแรกเกิด สำหรับคลิกเลือก ดังรูปภาพที่ 48

| ค้นหาข้อมูล              |                    |                                |
|--------------------------|--------------------|--------------------------------|
|                          | เลขประจำตัวประชาชน |                                |
|                          | ชื่อเด็กแรกเกิด :  | นามสกุลเล็กแรกเกิด             |
| Q ดันหา C เริ่มดันหาไหม่ |                    |                                |
|                          | เลขประจำตัวประชาชน | ชื่อ-นามสกุล เด็กแรกเกิด สถานะ |
| เลือก                    |                    | An other second                |
| หน้าละ 10 รายการ \vee    |                    | 1 ña 1 mn 1                    |

#### รูปภาพที่ 47 หน้าจอค้นหาข้อมูลเด็กแรกเกิด

 คลิกปุ่ม เลือก โดยระบบจะทำการดึงข้อมูลเลขประจำตัวประชาชนของเด็กแรกเกิด , ชื่อ-นามสกุล ของเด็กแรกเกิด และ เลขประตัวประชาชนของผู้มีสิทธิเดิม , ชื่อ-นามสกุลของผู้มีสิทธิเดิมมาให้อัตโนมัติ ดังรูปภาพที่ 48

| เลขประจำตัวประชาชนของเด็กแรกเกิด :<br>ชื่อ-นามสกุลเด็กแรกเกิด :<br>โดยขอเปลี่ยนแปลงผู้มีสิทธิรับเงินอุคหนุนเพื่อการเลี้ยงดูเด็กแรกเกิด | ทดสอบ  | ทดสอบ                           |
|----------------------------------------------------------------------------------------------------|--------|---------------------------------|
| <u>910</u>                                                                                                    |        |                                 |
| เลขประจำตัวประชาชนผู้มีสีทธิเดิม :                                                                                                    |        | Q ตรวจสอบราชการผู้ปกครองราชเติม |
| ชื่อ-นามสกุลผู้มีสิทธิเคิม :                                                                                                    | ณัฐชนน | ดนัยมงคล                        |
|                                                                                                    |        |                                 |

#### รูปภาพที่ 48 หน้าบันทึกรายการยกเลิกเปลี่ยนแปลงสิทธิ

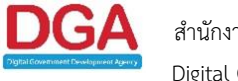

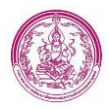

- 10. เลือก สาเหตุที่เปลี่ยนแปลงสิทธิ (บังคับกรอก)

# หมายเหตุ กรณีเลือก อื่นๆ ระบบจะบังคับให้กรอกข้อมูลในช่อง ระบุ

| สาเหตุที่เปลี่ยนแปลงสิทธิ : | อื่นๆ | * |    |
|-----------------------------|-------|---|----|
| ระบุ :                      |       |   | 1. |

| รูปภาพที่ 49 หน้าจอบันทึกรายการยกเลิกเปลี่ยนแห                                                 | Jลงสิทธิ             |
|------------------------------------------------------------------------------------------------|----------------------|
| 12. อัพโหลดเอกสาร โดยคลิกปุ่ม <b>เ<sub>ลือกไฟล์ จากนั้นเลือกไฟล์เอ</sub></b> ก                 | สารที่ต้องการอัพโหลด |
| 13. คลิกปุ่ม Open                                                                              |                      |
| เอกสารที่อัพโหลดมีดังนี้                                                                       |                      |
| <ul> <li>แบบคำร้องขอลงทะเบียน (ดร. 01)</li> <li>แบบรับรองสถานะของครัวเรือน (ดร. 02)</li> </ul> |                      |

- สูติบัตรเด็กแรกเกิด
- หนังสือรับรองเงินเดือนหรือสลิปเงินเดือน (ของทุกคนที่เป็นสมาชิกในครัวเรือนที่เป็นเจ้าหน้าที่ของรัฐ พนักงานรัฐวิสาหกิจ พนักงานบริษัท หรือผู้มีรายได้ประจำ)
- หลักฐานในการรับรองสถานะของครัวเรือน ภาพถ่ายบัตรประจำตัวเจ้าหน้าที่ของรัฐ หรือเอกสารอื่นใด ที่แสดงฐานะหรือตำแหน่งของผู้รับรองคนที่ 1
- หลักฐานในการรับรองสถานะของครัวเรือน ภาพถ่ายบัตรประจำตัวเจ้าหน้าที่ของรัฐ หรือเอกสารอื่นใด ที่แสดงฐานะหรือตำแหน่งของผู้รับรองคนที่ 2
- แบบให้ความยินยอมเปลี่ยนแปลงสิทธิ (ถ้ามี)
- ใบมรณะบัตร กรณีผู้มีสิทธิเดิมถึงแก่ความตาย (ถ้ามี)

 คลิก check box เพื่อยืนยันการตรวจสอบเอกสารอัพโหลดที่มีการอัพโหลดเข้ามาทั้งหมด ดัง รูปภาพที่ 50

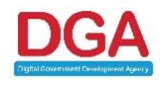

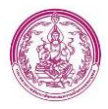

| <u>เอกสารแบบ</u>                                                                                                    |                             |
|----------------------------------------------------------------------------------------------------|-----------------------------|
| 🗹 แบบคำร้องขอดงทะเบียน (ตร. 01)                                                                                                    | เลือกไฟล์ เอกสารอัพโหลด.pdf |
| 🔽 แบบรับรองสถานะของครัวเรือน (ดร. 02)                                                                                                    | เลือกไฟล์ เอกสารอัพโหลด.pdf |
| 💈 หนังสือรับรองเงินเดือนหรือสลิปเงินเดือน (ของทุกคนที่เป็นสมาชิกในครัวเรือนที่เป็นเจ้าหน้าที่ของรัฐ พนักงานรัฐวิสาหกิจ พนักงานบริษัท หรือผู้มีรายได้ประจำ) | เลือกไฟล์ เอกสารอัพโหลด.pdf |
| 💈 หลักฐานในการรับรองสถานะของครัวเรือน ภาพถ่ายบัตรประจำตัวเจ้าหน้าที่ของรัฐ หรือเอกสารอื่นใดที่แสดงฐานะหรือต่าแหน่งของผู้รับรองคนที่ 1                      | เลือกไฟล์ เอกสารอัพโหลด.pdf |
| 💈 หลักฐานในการรับรองสถานะของครัวเรือน ภาพถ่ายบัตรประจำตัวเจ้าหน้าที่ของรัฐ หรือเอกสารอื่นใดที่แสดงฐานะหรือต่าแหน่งของผู้รับรองคนที่ 2                      | เลือกไฟล์ เอกสารอัพโหลด.pdf |
| 🗆 แบบไห้ความยืนยอมเปลี่ยนแปลงสิทธิ (ถ้ามี)                                                                                                    | เลือกไฟล์ ไม่ได้เลือกไฟล์ใด |
| 🗆 ใบมรณะบัตร กรณีผู้มีสิทธิเดิมถึงแก่ความตาย (ถ้ามี)                                                                                                    | เลือกไฟล์ ไม่ได้เลือกไฟล์ใด |
| บันทึกน้อมูล ย้อนกลับ                                                                                                    |                             |

# รูปภาพที่ 50 หน้าจอบันทึกรายการยกเลิก/เปลี่ยนแปลงสิทธิ

15. คลิกปุ่ม บันทึกข้อมูล

เพิ่มเติม กรณีผู้ยื่นเป็นผู้มีบัตรสวัสดิการแห่งรัฐ ให้เจ้าหน้าที่ข้ามการอัพโหลดเอกสารผู้รับรองคนที่ 1 และ ผู้ รับรองคนที่ 2 ได้ โดยหลังจากคลิกปุ่ม <sup>บนทึกข้อมูล</sup> ระบบจะแสดงหน้าจอถามการมีบัตรสวัสดิการแห่งรัฐ ดัง รูปภาพที่ 51

| เลขประจำดัวประชาชนผู้มีสิทธิเดิม :          | Q ดรวจสอบรายการผู้                                                        | ปกครองรายเดิม                                                                      |
|---------------------------------------------|---------------------------------------------------------------------------|------------------------------------------------------------------------------------|
| ชื่อ-นามสกุลผู้มีสิทธิเดิม : ชัก            |                                                                           |                                                                                    |
| <u>เป็น</u>                                 | (?)                                                                       |                                                                                    |
| เลขประจำดัวประชาชนผู้ขอเปลี่ยนแปลงสิทธิ : 🤹 | ไม่มีผู้รับรอง ตามระเบียบว่าด้วยใน<br>ครัวเรือบที่มีรายได้น้อยที่สมาชิกมี | að 👘                                                                               |
| ชื่อ-นามสกุลผู้ขอเปลี่ยนแปลงสิทธิ : 🖕       | บัตรสวัสดิการแห่งรัฐทุกคน ยกเว้น<br>เด็กแรกเกิด                           |                                                                                    |
| สาเหตุที่เปลี่ยนแปลงสิทธิ :                 | ใช่ ไม่ใช่ ยกเลิก                                                         |                                                                                    |
| เอกสารแนบ                                   |                                                                           |                                                                                    |
| 🖾 แบบคำร้องขอลงทะเบียน (ดร. 01)             |                                                                           | Screen_Shot_2565-08-<br>09_at_15.47.36.png[14.15 KB]<br>Choose File No file chosen |
| 🖾 แบบรับรองสถานะของครัวเรือน (ดร. 02)       |                                                                           | Screen_Shot_2565-08-<br>09_at_15.47.36.png[14.15 KB]                               |
|                                             |                                                                           | Choose File No file chosen                                                         |

# รูปภาพที่ 51 หน้าจอบันทึกรายการยกเลิกเปลี่ยนแปลงสิทธิ

- ถ้าคลิกใช่ ระบบจะสามารถบันทึกข้อมูลโดยไม่มีผู้รับรองได้ และจะปิดการแก้ไขข้อมูล
- ถ้าคลิก ไม่ใช่ ระบบจะสามารถบันทึกข้อมูลได้ และสามารถเข้ามาอัพโหลดเอกสารเพิ่มเติมได้

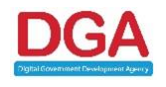

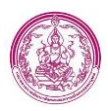

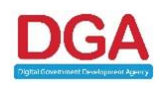